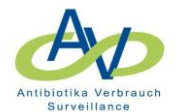

# Löschen von Verbrauchs- und Belegungsdaten in webKess

## Inhaltsverzeichnis

| 1     | Belegungsdaten (Nennerdaten) löschen 2                                   | • |
|-------|--------------------------------------------------------------------------|---|
| 1.1   | Belegungsdaten gesamt löschen 2                                          | • |
| 1.2   | Belegungsdaten eines Zeitraumes und/oder einer Kostenstelle löschen      | , |
| 1.2.1 | Belegungsdaten eines Jahres löschen3                                     | , |
| 1.2.2 | Belegungsdaten mehrerer Jahre löschen 3                                  | , |
| 1.2.3 | Belegungsdaten eines Zeitraum über mehrere Monate löschen 4              | • |
| 1.2.4 | Belegungsdaten einer Kostenstelle löschen5                               | , |
| 1.2.5 | Belegungsdaten einer Kostenstelle und eines bestimmten Zeitraums löschen | , |
| 2     | Verbrauchsdaten (Antibiotikaverbrauch) löschen7                          | , |
| 2.1   | Verbrauchsdaten gesamt löschen7                                          | , |
| 2.2   | Verbrauchsdaten einer Kostenstelle und/oder eines Zeitraumes löschen     | , |
| 2.2.1 | Verbrauchsdaten einer Kostenstelle löschen 8                             | , |
| 2.2.2 | Verbrauchsdaten eines Zeitraumes löschen9                                | 1 |
| 2.2.3 | Verbrauchsdaten einer Kostenstelle eines bestimmten Zeitraums löschen    | 1 |
| 2.2.4 | Verbrauchsdaten eines Präparats löschen/ändern11                         |   |
| 3     | Übermittlung der Datenlöschungen an das RKI13                            | 5 |

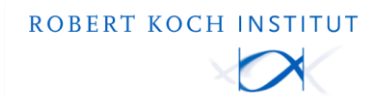

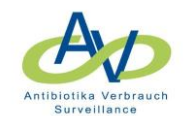

## 1 Belegungsdaten (Nennerdaten) löschen

Nimmt das Haus an HAND-KISS teilnimmt, muss im Reiter Nennerdaten das Häkchen bei HAND-KISS entfernt werden. Dadurch wird sichergestellt, dass keine Belegungsdaten aus HAND-KISS gelöscht werden.

Es können alle vorhandenen Belegungsdaten, die Belegungsdaten eines bestimmten Zeitraumes und/oder die Belegungsdaten einer Kostenstelle gelöscht werden.

## 1.1 Belegungsdaten gesamt löschen

- 1. Falls vorhanden, das Häkchen bei HAND-KISS entfernen.
- 2. Die Schaltfläche "Auswahl löschen" betätigen. Es werden alle Belegungsdaten gelöscht. (Abbildung 1)

| tseit                                   | e Mein Kont                                                                                                    | o Support                                                                                                    | Admin. Berichte                                                                                                    | AVS Verbundrep                                                                                                    | orting KIS                                                                            | S-Intern                                                                                                    |                                                                        |                                                                                                    |                                                                  |                                 |
|-----------------------------------------|----------------------------------------------------------------------------------------------------|----------------------------------------------------------------------------------------------------|----------------------------------------------------------------------------------------------------|----------------------------------------------------------------------------------------------------|---------------------------------------------------------------------------------------|----------------------------------------------------------------------------------------------------|------------------------------------------------------------------------|----------------------------------------------------------------------------------------------------|------------------------------------------------------------------|---------------------------------|
| RIA                                     | : Modul für                                                                                                    | Surveilland                                                                                                    | ekomponent                                                                                                    | en mit gemein                                                                                                    | samen Or                                                                              | rganisationseinheiten,                                                                                                    | KISS-Kürzel                                                            | :                                                                                                    |                                                                  |                                 |
| bersi                                   | ht Organis                                                                                                    | ationseinheiten                                                                                                    | Nennerdaten                                                                                                    | Antibiotikaverbra                                                                                                    | uch AVS-                                                                              | Basisdaten/jährliche Angaben                                                                                                    | HAND-KISS                                                              | Compliance-Beobachtungen                                                                                                    | Auswertung                                                       | Verwaltung                      |
| len                                     | nerdaten                                                                                                    |                                                                                                    |                                                                                                    |                                                                                                    |                                                                                       |                                                                                                    |                                                                        |                                                                                                    |                                                                  |                                 |
|                                         |                                                                                                    |                                                                                                    |                                                                                                    | Directoretation                                                                                                    |                                                                                       | Definition College and des Connect                                                                                                    |                                                                        | taataa airaa Zaitaaraa Die D                                                                                                    | atan biyan na in dan B                                           |                                 |
| luies                                   | Elste werden d                                                                                                    | e sogenanntern                                                                                                    | ennerdaten eingeti                                                                                                    | agen. Diese bestehen                                                                                                    | THEISTERIS AUS                                                                        | Patienten i allen und der Gesamu                                                                                                    | inzani aner Facien                                                     | tentage eines zeitraums. Die D                                                                                                    | aterikonnennider k                                               | legenetrospekt                  |
| Anti                                    | hiotikawa                                                                                                    | Cumunillanana I                                                                                                    | Via diana Ant dan Con                                                                                                    | n millen en múseum die                                                                                                    |                                                                                       | the second second second second second second second second second second second second second second second se                                                                                 | a haa u waa ahaa                                                       |                                                                                                    |                                                                  |                                 |
| HAD                                     | ID-KISS-1 /                                                                                                    | S-Survemance, r                                                                                                    | resigns and trans                                                                                                    | veniance mussen ule                                                                                                    | Nennerdaten                                                                           | pro Kostenstelle monatlich eingeg<br>gefälle und den Händedesinfektio                                                                                                    | eben werden.<br>osmittelvorbroud                                       | für ein Kalenderishr ein                                                                                                    |                                                                  |                                 |
| HAI                                     | ID-KISS: VA                                                                                                    | Sie das Erfassur                                                                                                    | gsjahr aus und trag                                                                                                    | en Sie die Patiententa                                                                                                    | Nennerdaten<br>ge/Behandlur                                                           | pro Kostenstelle monatlich eingeg<br>igsfälle und den Händedesinfektio                                                                                                    | nsmittelverbrauc                                                       | h für ein Kalenderjahr ein.                                                                                                    |                                                                  |                                 |
| HAI                                     | ND-KISS: V                                                                                                    | Sie das Erfassur                                                                                                    | gsjahr aus und trag                                                                                                    | en Sie die Patiententa                                                                                                    | Nennerdaten<br>ge/Behandlun                                                           | pro Kostenstelle monatlich eingeg<br>Igsfälle und den Händedesinfektio                                                                                                    | nsmittelverbrauc                                                       | h für ein Kalenderjahr ein.                                                                                                    |                                                                  |                                 |
| HAI                                     | en auch die Mög                                                                                                    | Sie das Erfassur                                                                                                    | n aus einer Datei zu                                                                                                    | importieren. (s.u.).                                                                                                    | Nennerdaten<br>ge/Behandlun                                                           | pro Kostenstelle monatlich einges<br>igsfälle und den Händedesinfektio                                                                                                    | Insmittelverbrauch                                                     | h für ein Kalenderjahr ein.                                                                                                    | inunlet Nonunleunen                                              | ändern                          |
| e hab<br>rau h<br>elbe                  | en auch die Mög<br>interlegte Zeilen<br>Zeilen signalisier                                                          | lichkeit, die Date<br>weisen auf eine                                                                                                  | n aus einer Datei zu<br>eingestellte Pause h<br>Datensätzen, die de                                                                                      | importieren. (s.u.).<br>in, hellblaue Zellen sig                                                                                                    | nennerdaten<br>ge/Behandlun<br>gnalisieren nic<br>rver festgeste                      | pro Kostensteile monatlich eingeg<br>igsfälle und den Händedesinfektio<br>ht eingeschaltete Surveillance-Zie<br>Ilt hat. Korrigieren Sie die Fehler u                                           | le. Die Einstellung<br>nd übertragen Sie                               | h für ein Kalenderjahr ein.<br>gen können Sie unter dem Menü<br>die Daten erneut an den RKI-S                                                               | ipunkt [Verwaltung]<br>ierver.                                   | ändern.                         |
| e hab<br>rau h<br>elbe :                | en auch die Mög<br>interlegte Zeilen<br>Zeilen signalisier                                                          | lichkeit, die Date<br>weisen auf eine                                                                                                  | n aus einer Datei zu<br>ingestellte Pause h<br>Datensätzen, die de                                                                                       | importieren. (s.u.).<br>in, hellblaue Zellen sig<br>r RKI-Berechnungsse                                                                                                    | nennerdaten<br>age/Behandlur<br>gnalisieren nic<br>rver festgeste                     | pro Kostenstelle monatlich eingeg<br>gsfälle und den Händedesinfektio<br>ht eingeschaltete Surveillance-Zie<br>Ilt hat. Korrigieren Sie die Fehler u                                            | le. Die Einstellung<br>nd übertragen Sie                               | h für ein Kalenderjahr ein.<br>gen können Sie unter dem Menü<br>die Daten erneut an den RKI-S                                                               | ipunkt [Verwaltung]<br>erver.                                    | ändern.                         |
| HAI<br>au h<br>albe                     | en auch die Mög<br>interlegte Zeilen<br>Zeilen signalisier<br>euen Datensatz                                        | Sie das Erfassur<br>lichkeit, die Date<br>weisen auf eine<br>en Fehler in den I                                                        | n aus einer Datei zu<br>n aus einer Datei zu<br>eingestellte Pause h<br>Datensätzen, die de<br>aten im CSV-Forma                                         | importieren. (s.u.).<br>in, hellblaue Zellen sig<br>r RKI-Berechnungsse<br>t exportieren Druc                                                                                    | galisieren nic<br>rver festgeste                                                      | pro Kostenstelle monatlich einger<br>gsfälle und den Händedesinfektio<br>ht eingeschaltete Surveillance-Zie<br>IIt hat. Korrigieren Sie die Fehler u<br>hillöschen                              | le. Die Einstellung<br>nd übertragen Sie                               | h für ein Kalenderjahr ein.<br>gen können Sie unter dem Menü<br>die Daten erneut an den RKI-S                                                               | ipunkt [Verwaltung]<br>erver.                                    | ändern.                         |
| HAI<br>au h<br>lbe                      | iD-KISS: Va<br>en auch die Mög<br>interlegte Zeilen<br>Zeilen signalisier<br>euen Datensatz                         | Sie das Erfassur<br>lichkeit, die Date<br>weisen auf eine<br>en Fehler in den l<br>hinzufügen D<br>OE-Name                             | n aus einer Datei zu<br>eingestellte Pause h<br>Datensätzen, die de<br>aten im CSV-Forma                                                                 | importieren (s.u.).<br>in, hellblaue Zellen sig<br>r RKI-Berechnungsse<br>t exportieren Druc                                                                                     | gnalisieren nic<br>rver festgeste<br>ken Auswal                                       | pro Kostenstelle monatlich eingeg<br>gesfälle und den Händedesinfektio<br>ht eingeschaltete Surveillance-Zie<br>llt hat. Korrigieren Sie die Fehler u<br>hilöschen<br>Erster Tag des Zeitraumes | le. Die Einstellung<br>nd übertragen Sie                               | h für ein Kalenderjahr ein.<br>gen können Sie unter dem Menü<br>die Daten erneut an den RKI-S                                                               | īpunkt [Verwaltung]<br>erver.<br>Status 7 Datens                 | ändern.<br>satz bearbeiter      |
| HAI<br>au h<br>au h<br>au h             | en auch die Mög<br>interlegte Zeilen<br>Zeilen signalisier<br>euen Datensatz<br>Typ 7<br>Kostenstelle               | ichkeit, die Date<br>weisen auf eine<br>en Fehler in den I<br>hinzufügen D<br>OE-Name                                                  | n aus einer Datei zu<br>ingestellte Pause h<br>Datensätzen, die de<br>aten im CSV-Forma<br>KISS-Station                                                  | veniarice indexentue<br>en Sie die Patientente<br>importieren (s.u.).<br>in, hellblaue Zellen sij<br>RKI-Berechnungsse<br>texportieren Druc<br>7 Zeiteinheit 7<br>Monat          | nennerdaten<br>ge/Behandlur<br>rver festgeste<br>ken Auswal<br>Zeitraum<br>Jan. 2025  | ht eingeschaltete Surveillance-Zie<br>ht eingeschaltete Surveillance-Zie<br>llt hat. Korrigieren Sie die Fehler u<br>hl löschen<br>C<br>Erster Tag des Zeitraumes<br>0101.2025                  | le. Die Einstellung<br>nd übertragen Sie<br>Patienten-Fäl<br>25        | h für ein Kalenderjahr ein.<br>gen können Sie unter dem Menü<br>die Daten erneut an den RKI-S<br>le 7 Patiententage 7 2<br>234                              | ipunkt [Verwaltung]<br>erver.<br>Status 7 Datens                 | ändern.<br>satz bearbeiten      |
| HAt<br>e hab<br>rau h<br>elbe i<br># N  | en auch die Mög<br>interlegte Zeilen<br>Zeilen signalisier<br>euen Datensatz<br>Typ<br>Kostenstelle<br>Kostenstelle | Sie das Erfassur<br>Sie das Erfassur<br>lichkeit, die Date<br>weisen auf eine<br>en Fehler in den I<br>hinzufügen<br>OE-Name 1<br>1234 | an dise for Cder Sui<br>gsjahr aus und trage<br>n aus einer Datei zu<br>eingestellte Pause h<br>Datensätzen, die de<br>aten im CSV-Forma<br>KISS-Station | Veniarice indexent term<br>sie die Patiententat<br>importieren (s.u.).<br>in, hellblaue Zellen sig<br>rRKI-Berechnungsse<br>texportieren Druc<br>Zeiteinheit Z<br>Monat<br>Monat | gnalisieren nic<br>rver festgeste<br>ken Auswal<br>Zeitraum<br>Jan. 2025<br>Jan. 2024 | ht eingeschaltete Surveillance-Zie<br>ht eingeschaltete Surveillance-Zie<br>llt hat. Korrigieren Sie die Fehler u<br>hl löschen<br>C<br>Erster Tag des Zeitraumes<br>01.01.2025<br>01.01.2024   | le Die Einstellung<br>nd übertragen Sie<br>7 Patienten-Fäl<br>25<br>10 | h für ein Kalenderjahr ein.<br>gen können Sie unter dem Menü<br>die Daten erneut an den RKI-S<br>le <sup>7</sup> Patiententage <sup>7</sup> 2<br>234<br>100 | ipunkt [Verwaltung]<br>erver.<br>Status 7 Datens<br>2 2<br>2 3   | ändern.<br>satz bearbeiten<br>K |
| HAN<br>au hab<br>au h<br>albe<br>t<br>L | euen Datensatz<br>euen Datensatz<br>Typ *<br>Kostenstelle<br>Kostenstelle                                           | Sie das Erfassur<br>lichkeit, die Date<br>weisen auf eine<br>en Fehler in den<br>DE-Name<br>1234<br>1234                               | an diese Art Get Sout<br>gejahr aus und trag<br>naus einer Datei zu<br>ingestellte Pause h<br>Datensätzen, die de<br>aten im CSV-Forma<br>KISS-Station   | importieren (s.u.).<br>in, hellblaue Zellen sij<br>r RKI-Berechnungsse<br>texportieren Druc<br>Zeiteinheit<br>Monat<br>Monat<br>Monat                                            | ken Auswal<br>Zeitraum<br>Jan. 2025<br>Jan. 2024<br>Jan. 2023                         | ht eingeschaltete Surveillance-Zie<br>Ilt hat. Korrigieren Sie die Fehler u<br>hl löschen 2<br>Fister Tag des Zeitraumes<br>01.01.2025<br>01.01.2024<br>01.01.2023                              | le. Die Einstellung<br>dübertragen Sie<br>Patienten-Fäl<br>25<br>10    | h für ein Kalenderjahr ein.<br>gen können Sie unter dem Menü<br>die Daten erneut an den RKI-S<br>le 7 Patiententage 7 2<br>234<br>100<br>0                  | ipunkt [Verwaltung]<br>erver.<br>Status 7 Datens<br>// 2<br>// 3 | ändern.<br>atz bearbeiten<br>K  |

## Abbildung 1: Belegungsdaten gesamt löschen

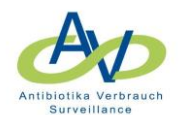

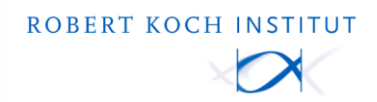

1.2 Belegungsdaten eines Zeitraumes und/oder einer Kostenstelle löschen

## 1.2.1 Belegungsdaten eines Jahres löschen

- 1. Falls vorhanden, das Häkchen bei HAND-KISS entfernen.
- 2. Den "Zeitraum" filtern.
- 3. Im Filter "Beinhaltet 2023" eingeben. Die ausgewählten Daten kontrollieren (Abbildung 2).
- 4. Zum Löschen der angewählten Daten die Schaltfläche "Auswahl löschen" betätigen (Abbildung 3).

## **KISS** webKess - Portal für KISS

Startseite Mein Konto Support Admin. Berichte AVS Verbundreporting KISS-Intern

VARIA: Modul für Surveillancekomponenten mit gemeinsamen Organisationseinheiten, KISS-Kürzel:

| Übersicht  | t Organisa        | tionseinheiten      | Nennerdaten          | Antibiotikaverbrauch      | AVS                        | Basisdaten/jährliche Angaben          | HAND-KISS           | Compliance-Beobachtung      | en Ausw     | ertung     | Verwaltung           |
|------------|-------------------|---------------------|----------------------|---------------------------|----------------------------|---------------------------------------|---------------------|-----------------------------|-------------|------------|----------------------|
| Nenne      | erdaten           |                     |                      |                           |                            |                                       |                     |                             |             |            |                      |
| In diese L | iste werden di    | e sogenannten Ne    | nnerdaten eingetra   | gen. Diese bestehen mei   | istens aus                 | Patienten-Fällen und der Gesamta      | anzahl aller Patien | entage eines Zeitraums. Die | Daten könne | n in der I | Regel retrospektiv v |
| 🗹 Antibi   | otikaverbraur     | Surveillance: Fü    | r diese Art der Surv | eillance müssen die Ner   | nerdaten                   | pro Kostenstelle monatlich eingeg     | eben werden.        |                             |             |            |                      |
|            | -KISS: Wall       | das Erfassung       | sjahr aus und trage  | n Sie die Patiententage/I | Behandlur                  | ngsfalle und den Handedesinfektio     | nsmittelverbrauch   | i fur ein Kalenderjahr ein. |             |            |                      |
| Sie haber  | auch die Mög      | lichkeit, die Daten | aus einer Datei zu i | mportieren. (s.u.).       | isleren nie                | ht eingescholtete Supveillonge Zie    | le Die Einstellung  | en können Sie unter dem Me  | nünunkt Mer | woltung    | ländern              |
| Gelbe Zei  | ilen signalisiere | en Fehler in den Da | atensätzen, die der  | RKI-Berechnungsserver     | festgeste                  | ilt hat. Korrigieren Sie die Fehler u | nd übertragen Sie   | die Daten erneut an den RKI | -Server.    | wartung    | januern.             |
| + Neu      | ien Datensatz l   | hinzufügen Dat      | en im CSV-Format     | exportieren Drucken       | ) <b>(2</b> , <sub>a</sub> | hl löschen                            |                     |                             |             |            |                      |
| #          | Тур 7             | OE-Name             | KISS-Station         | 7 Zeiteinheit 7 Z         | eitraum                    | 7 Erster Tag des Zeitraumes           | Patienten-Fäl       | e 7 Patiententage 7         | Status 7    | Daten      | satz bearbeiten      |
| 1          | Kostenstelle      | 1234                |                      | Monat Ja                  | an. 2025                   | 🔭 Filter löschen                      | 25                  | 234                         |             | 1 :        | ×                    |
| 2          | Kostenstelle      | 1234                |                      | Monat Ja                  | an. 2023                   | Zeigt Zeilen mit<br>Werten die        |                     | 0                           |             | 1          | ×                    |
| 3          | Kostenstelle      | 1234                |                      | Monat Ja                  | an. 2024                   | Beinhaltet V                          | 10                  | 100                         |             | 1          | ×                    |
| ŝ          | < <b>1</b> ► H    | Seitengröße: Sta    | ndard 🗸              |                           |                            | 2023<br>Und                           |                     |                             | Anzeig      | en der E   | lemente 1 - 3 von 3  |
|            |                   |                     |                      |                           |                            | Ist gleich V                          |                     |                             |             |            |                      |
|            |                   |                     |                      |                           |                            | 7 Filter                              |                     |                             |             |            |                      |
|            |                   |                     |                      |                           |                            |                                       |                     |                             |             |            |                      |

## Abbildung 2: Belegungsdaten eines Jahres filtern

| + N | leuen Datensa | atz h | inzufügen D    | ate  | n im CSV-Format | t exp | ortieren    | ruck | en Auswa  | ıhl lö | öschen 4                  |   |                 |   |                 |   |        |      |                             |
|-----|---------------|-------|----------------|------|-----------------|-------|-------------|------|-----------|--------|---------------------------|---|-----------------|---|-----------------|---|--------|------|-----------------------------|
| #   | Тур           | 7     | OE-Name        | Y    | KISS-Station    | Y     | Zeiteinheit | Y    | Zeitraum  | γ      | Erster Tag des Zeitraumes | 7 | Patienten-Fälle | 7 | Patiententage 7 | 1 | Status | 7    | Datensatz bearbeiten        |
| 1   | Kostenste     | lle   | 1234           |      |                 |       | Monat       |      | Jan. 2023 |        | 01.01.2023                |   |                 |   | 0               |   |        |      | / X                         |
| G   |               | н     | Seitengröße: S | tand | lard 🗸          |       |             |      |           |        |                           |   |                 |   |                 |   | An     | zeig | en der Elemente 1 - 1 von 1 |

### Abbildung 3: Belegungsdaten des ausgewählten Jahres löschen

## 1.2.2 Belegungsdaten mehrerer Jahre löschen

- 1. Dazu den Filter "Erster Tag des Zeitraumes" verwenden.
- 2. Im Filter "Ist nach oder 01.01.2023 Und Ist vor oder gleich 31.12.2024" eingeben. Es werden die Jahre 2023 bis 2024 gefiltert (Abbildung 4).
- 3. Zum Löschen der angewählten Daten die Schaltfläche "Auswahl löschen" betätigen (Abbildung 5).

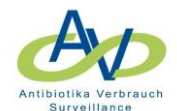

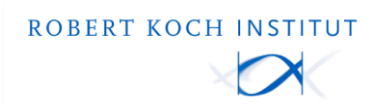

| + N | euen Datensatz I | hinzufügen Da   | ten im CSV-Format | exportieren Dru | ucken Auswah | l löschen                 |                                 |                 |          |                             |
|-----|------------------|-----------------|-------------------|-----------------|--------------|---------------------------|---------------------------------|-----------------|----------|-----------------------------|
| #   | Тур 🍸            | OE-Name 7       | KISS-Station 7    | Zeiteinheit 🍸   | Zeitraum 🍸   | Erster Tag des Zeitraumes | 7 Patienten-Fälle 7             | Patiententage 7 | Status 7 | Datensatz bearbeiten        |
| 1   | Kostenstelle     | 1234            |                   | Monat           | Jan. 2025    | 01.01.2025                | 🗙 Filter löschen                | 234             |          | / X                         |
| 2   | Kostenstelle     | 0_1234          |                   | Monat           | Feb. 2023    | 01.02.2023                | Zeigt Zeilen mit<br>Werten, die | 25              |          | / X                         |
| 3   | Kostenstelle     | 0_1234          |                   | Monat           | Mrz. 2023    | 01.03.2023                | Ist nach oder gleich 🗸          | 15              |          | / X                         |
| 4   | Kostenstelle     | 1234            |                   | Monat           | Jan. 2023    | 01.01.2023                | 01.01.2023                      |                 |          | / ×                         |
| 5   | Kostenstelle     | 1234            |                   | Monat           | Jan. 2024    | 01.01.2024                | Ist vor oder gleich 🗸           | 2.0             |          | / ×                         |
| 9   | н ( 1) н н       | Seitengröße: St | andard 🗸          |                 |              |                           | 31.12.2024                      |                 | Anzeig   | en der Elemente 1 - 5 von 5 |
|     |                  |                 |                   |                 |              |                           | 7 Filter                        |                 |          |                             |

## Abbildung 4: Belegungsdaten mehrerer Jahre filtern

| + N | leuen Datensatz I | hinzufügen Date    | n im CSV-Format exp | portieren Druck | ken Auswahl lö | ischen 3                  |                 |                 |          |                             |
|-----|-------------------|--------------------|---------------------|-----------------|----------------|---------------------------|-----------------|-----------------|----------|-----------------------------|
| #   | Тур 🍸             | OE-Name 🔺 🍸        | KISS-Station 7      | Zeiteinheit 7   | Zeitraum 7     | Erster Tag des Zeitraumes | Patienten-Fälle | Patiententage 7 | Status 7 | Datensatz bearbeiten        |
| 1   | Kostenstelle      | 1234               |                     | Monat           | Jan. 2023      | 01.01.2023                |                 | 0               |          | / ×                         |
| 2   | Kostenstelle      | 1234               |                     | Monat           | Jan. 2024      | 01.01.2024                | 10              | 100             |          | / ×                         |
| 6   | H 4 1 + H         | Seitengröße: Stand | lard 🗸              |                 |                |                           |                 |                 | Anzeig   | en der Elemente 1 - 2 von 2 |

### Abbildung 5: Belegungsdaten ausgewählter Jahre löschen

### 1.2.3 Belegungsdaten eines Zeitraum über mehrere Monate löschen

- 1. Falls vorhanden, das Häkchen bei HAND-KISS entfernen.
- 2. "Erster Tag des Zeitraumes" filtern.
- 3. Im Filter "Ist nach oder 01.01.2023 Und Ist vor oder gleich 01.03.2023" eingeben. Es werden die Daten der Monate Januar-März 2023 gefiltert (Abbildung 6).
- 4. Zum Löschen der ausgewählten Daten die Schaltfläche "Auswahl löschen" betätigen (Abbildung 7).

## **KISS** webKess - Portal für KISS

Startseite Mein Konto Support Admin. Berichte AVS Verbundreporting KISS-Intern

VARIA: Modul für Surveillancekomponenten mit gemeinsamen Organisationseinheiten, KISS-Kürzel:

| Übersic             | ht Organisa                           | tionseinheiten                          | Nennerdaten                                | Antibiotikaver                           | brauch AVS                             | - Basisdaten/ jährliche Angaber                                       | HAND-KISS                                        | Compliance-Beobachtun                                   | ngen Auswertu                   | ng Verwaltung         |
|---------------------|---------------------------------------|-----------------------------------------|--------------------------------------------|------------------------------------------|----------------------------------------|-----------------------------------------------------------------------|--------------------------------------------------|---------------------------------------------------------|---------------------------------|-----------------------|
| Nenr                | erdaten                               |                                         |                                            |                                          |                                        |                                                                       |                                                  |                                                         |                                 |                       |
|                     |                                       |                                         |                                            | _                                        |                                        |                                                                       |                                                  |                                                         |                                 |                       |
| In diese            | Liste werden di                       | e sogenannten N                         | ennerdaten eingeti                         | agen. Diese bestel                       | hen meistens au:                       | s Patienten-Fällen und der Gesa                                       | mtanzahl aller Patient                           | entage eines Zeitraums. D                               | ie Daten können in              | der Regel retrospekti |
| 🗹 Antil             | D-KISS: V                             | s-Surveillance: F<br>Sie das Erfassun   | ür diese Art der Su<br>gsiahr aus und trag | rveillance müssen<br>en Sie die Patiente | die Nennerdater<br>ntage/Behandlu      | n pro Kostenstelle monatlich ein<br>Ingsfälle und den Händedesinfe    | gegeben werden.<br>ktionsmittelverbrauch         | ı für ein Kalenderjahr ein.                             |                                 |                       |
|                     |                                       |                                         |                                            |                                          |                                        |                                                                       |                                                  |                                                         |                                 |                       |
| Sie hab             | en auch die Mög                       | lichkeit, die Date                      | n aus einer Datei zu                       | importieren. (s.u.)                      | )                                      |                                                                       |                                                  | 1.7                                                     |                                 | 1                     |
| Grau hii<br>Gelbe Z | nterlegte Zeilen<br>eilen signalisier | weisen auf eine e<br>en Fehler in den D | ingestellte Pause h<br>Datensätzen, die de | in, hellblaue Zeller<br>r RKI-Berechnung | n signalisieren ni<br>sserver festgest | cht eingeschaltete Surveillance<br>ellt hat. Korrigieren Sie die Fehl | -Ziele. Die Einstellung<br>er und übertragen Sie | en können Sie unter dem N<br>die Daten erneut an den Ri | 4enüpunkt [Verwal<br>KI-Server. | tung] ändern.         |
|                     |                                       |                                         |                                            |                                          | •                                      | 2                                                                     |                                                  |                                                         |                                 |                       |
| + N                 | euen Datensatz                        | hinzufügen                              | aten im CSV-Forma                          | t exportieren D                          | rucken Auswa                           | ahl löschen                                                           | _                                                |                                                         |                                 |                       |
| #                   | Тур Ү                                 | OE-Name Y                               | KISS-Station                               | Zeiteinheit                              | Zeitraum                               | Erster Tag des Zeitraumes                                             | <sup>7</sup> Patienten-Fälle                     | Patiententage                                           | Status Y Date                   | nsatz bearbeiten      |
| 1                   | Kostenstelle                          | 1234                                    |                                            | Monat                                    | Jan. 2025                              | 01.01.2025                                                            | 🗙 Filter löschen                                 | 234                                                     | /                               | ×                     |
| 2                   | Kostenstelle                          | 0_1234                                  |                                            | Monat                                    | Feb. 2023                              | 01.02.2023                                                            | Zeigt Zeilen mit<br>Werten, die                  | 25                                                      | 1                               | ×                     |
| 3                   | Kostenstelle                          | 0_1234                                  |                                            | Monat                                    | Mrz. 2023                              | 01.03.2023                                                            | Ist nach oder gleich                             | 15                                                      | 1                               | ×                     |
| 4                   | Kostenstelle                          | 1234                                    |                                            | Monat                                    | Jan. 2023                              | 01.01.2023                                                            | 01.01.2023                                       |                                                         | 1                               | ×                     |
| 5                   | Kostenstelle                          | 1234                                    |                                            | Monat                                    | Jan. 2024                              | 01.01.2024                                                            | Und                                              | J 🔮                                                     | 1                               | ×                     |
|                     |                                       |                                         |                                            | 1                                        |                                        |                                                                       | 01.03.2023                                       |                                                         |                                 |                       |
| 5                   |                                       | Seitengröße: St                         | andard 🗸                                   |                                          |                                        |                                                                       | 7 Filter                                         |                                                         | Anzeigen der                    | Elemente 1 - 5 von 5  |

Abbildung 6: Belegungsdaten mehrerer Monate filtern

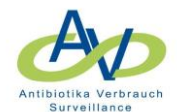

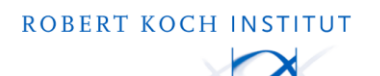

| + N | euen Datensatz ł | hinzufügen    | Daten im CSV-Forma | exportieren Dr | ucken Auswah | il löschen                  |                   |                 |          |                             |
|-----|------------------|---------------|--------------------|----------------|--------------|-----------------------------|-------------------|-----------------|----------|-----------------------------|
| #   | Тур 🍸            | OE-Name       | Y KISS-Station     | Zeiteinheit 🍸  | Zeitraum 🌱   | Erster Tag des Zeitraumes 🌱 | Patienten-Fälle 7 | Patiententage 7 | Status 7 | Datensatz bearbeiten        |
| 1   | Kostenstelle     | 0_1234        |                    | Monat          | Feb. 2023    | 01.02.2023                  | 5                 | 25              |          | / X                         |
| 2   | Kostenstelle     | 0_1234        |                    | Monat          | Mrz. 2023    | 01.03.2023                  | 3                 | 15              |          | / X                         |
| 3   | Kostenstelle     | 1234          |                    | Monat          | Jan. 2023    | 01.01.2023                  |                   | 0               |          | / ×                         |
| 9   | H K 1 + H        | Seitengröße:[ | Standard 🗸         |                |              |                             |                   |                 | Anzeig   | en der Elemente 1 - 3 von 3 |

#### Abbildung 7: Belegungsdaten mehrerer Montate löschen

### 1.2.4 Belegungsdaten einer Kostenstelle löschen

- 1. Falls vorhanden, das Häkchen bei HAND-KISS entfernen.
- 2. "OE-Name" filtern.
- 3. Im Filter "Ist gleich 1234" eingeben. Es werden die Daten der Kostenstelle 1234 gefiltert (Abbildung 8).
- 4. Zum Löschen der ausgewählten Daten die Schaltfläche "Auswahl löschen" betätigen (Abbildung 9).

| tseite                                                    | Mein Konto                                                                                                    | o Support                                                                                                    | Admin. Berichte                                                                                                    | AVS Verbundre                                                                                                    | eporting KI                                                                                                    | SS-Intern                                                                                                    |                                                                               |                                                                                         |                                                                                                    |                                                                |
|-----------------------------------------------------------|----------------------------------------------------------------------------------------------------|----------------------------------------------------------------------------------------------------|----------------------------------------------------------------------------------------------------|----------------------------------------------------------------------------------------------------|----------------------------------------------------------------------------------------------------|----------------------------------------------------------------------------------------------------|-------------------------------------------------------------------------------|-----------------------------------------------------------------------------------------|----------------------------------------------------------------------------------------------------|----------------------------------------------------------------|
| RIA:                                                      | Modul für                                                                                                    | Surveilla                                                                                                    | ncekomponent                                                                                                    | en mit gemei                                                                                                    | insamen O                                                                                                    | rganisationseinheiten,                                                                                                    | KISS-Kürzel                                                                   | :                                                                                       |                                                                                                    |                                                                |
| bersic                                                    | ht Organisa                                                                                                    | tionseinheite                                                                                                    | n Nennerdaten                                                                                                    | Antibiotikaverb                                                                                                    | orauch AVS                                                                                                    | - Basisdaten/ jährliche Angaben                                                                                                    | HAND-KISS                                                                     | Compliance-Beobachtun                                                                   | ngen Auswert                                                                                                    | ung Verwaltur                                                  |
| lenr                                                      | nerdaten                                                                                                    |                                                                                                    |                                                                                                    |                                                                                                    |                                                                                                    |                                                                                                    |                                                                               |                                                                                         |                                                                                                    |                                                                |
|                                                           |                                                                                                    |                                                                                                    |                                                                                                    |                                                                                                    |                                                                                                    |                                                                                                    |                                                                               |                                                                                         |                                                                                                    |                                                                |
| JIESE                                                     | Liste werden di                                                                                                    | e sogenanntei                                                                                                    | Internet daten eingen.                                                                                                    | agen. Diese besten                                                                                                    | ien meistens aus                                                                                                    | s Fatienten Franen und der Gesamt                                                                                                    |                                                                               | tentage eines zeitraums. D                                                              | le Daten Konnenn                                                                                                    | nuel Regenteurosp                                              |
| ∆ntil                                                     | hiotikaver                                                                                                    | s-Surveilland                                                                                                    | e: Für diese Art der Sur                                                                                                    | veillance müssen d                                                                                                    | die Nennerdaten                                                                                                    | nno Kostenstelle monatlich einge                                                                                                    | øehen werden                                                                  |                                                                                         |                                                                                                    |                                                                |
| HAN                                                       | D-KISS: V                                                                                                    | Sie das Erfas                                                                                                    | sungsiahr aus und trage                                                                                                    | n Sie die Patienter                                                                                                    | ntage/Behandlu                                                                                                    | ngsfälle und den Händedesinfektio                                                                                                    | onsmittelverbraud                                                             | ı für ein Kalenderiahr ein.                                                             |                                                                                                    |                                                                |
|                                                           |                                                                                                    |                                                                                                    |                                                                                                    |                                                                                                    |                                                                                                    |                                                                                                    |                                                                               |                                                                                         |                                                                                                    |                                                                |
|                                                           |                                                                                                    |                                                                                                    |                                                                                                    |                                                                                                    | -                                                                                                    | -                                                                                                    |                                                                               | -                                                                                       |                                                                                                    |                                                                |
|                                                           |                                                                                                    |                                                                                                    |                                                                                                    |                                                                                                    |                                                                                                    |                                                                                                    |                                                                               |                                                                                         |                                                                                                    |                                                                |
| e hab                                                     | en auch die Mög                                                                                                    | lichkeit, die D                                                                                                    | aten aus einer Datei zu                                                                                                    | importieren. (s.u.).                                                                                                    | • • • • • •                                                                                                    |                                                                                                    |                                                                               |                                                                                         |                                                                                                    |                                                                |
| e hab<br>au hi                                            | en auch die Mög<br>nterlegte Zeilen                                                                                                    | lichkeit, die D<br>weisen auf ei                                                                                          | aten aus einer Datei zu<br>ne eingestellte Pause hi                                                                                                    | importieren. (s.u.).<br>n, hellblaue Zellen                                                                                        | signalisieren ni                                                                                                    | cht eingeschaltete Surveillance-Zi                                                                                                    | ele. Die Einstellung                                                          | en können Sie unter dem M                                                               | 1enüpunkt (Verwa                                                                                                    | iltung] ändern.                                                |
| e hab<br>au hi<br>elbe Z                                  | en auch die Mög<br>nterlegte Zeilen<br>Ieilen signalisiere                                                                                                   | lichkeit, die D<br>weisen auf ei<br>en Fehler in de                                                                       | aten aus einer Datei zu<br>ne eingestellte Pause hi<br>en Datensätzen, die der                                                                                                    | importieren. (s.u.).<br>n, hellblaue Zellen<br>RKI-Berechnungs                                                                     | signalisieren nie<br>sserver festgeste                                                                                | cht eingeschaltete Surveillance-Zi<br>ellt hat. Korrigieren Sie die Fehler i                                                                                                    | ele. Die Einstellung<br>und übertragen Sie                                    | en können Sie unter dem M<br>die Daten erneut an den Ri                                 | /lenüpunkt [Verwa<br>KI-Server.                                                                                                    | ltung] ändern.                                                 |
| e hab<br>rau hi<br>elbe Z                                 | en auch die Mög<br>nterlegte Zeilen<br>eilen signalisiere                                                                                                    | lichkeit, die D<br>weisen auf ei<br>en Fehler in de                                                                       | aten aus einer Datei zu<br>ne eingestellte Pause hi<br>en Datensätzen, die der                                                                                                    | importieren. (s.u.).<br>n, hellblaue Zellen<br>RKI-Berechnungs                                                                     | signalisieren nie<br>sserver festgeste                                                                                | cht eingeschaltete Surveillance-Zi<br>ellt hat. Korrigieren Sie die Fehler (                                                                                                    | ele. Die Einstellung<br>und übertragen Sie                                    | en können Sie unter dem N<br>die Daten erneut an den RI                                 | 1enüpunkt [Verwa<br>KI-Server.                                                                                                    | ltung] ändern.                                                 |
| e habe<br>rau hi<br>elbe Z                                | en auch die Mög<br>nterlegte Zeilen<br>zeilen signalisiere<br>euen Datensatz                                                                                 | lichkeit, die D<br>weisen auf ei<br>en Fehler in de<br>2<br>hinzutogon                                                    | aten aus einer Datei zu<br>ne eingestellte Pause hi<br>en Datensätzen, die der<br>Daten im CSV-Format                                                                                                    | importieren. (s.u.).<br>n, hellblaue Zellen<br>RKI-Berechnungs<br>exportieren Dr                                                   | signalisieren nie<br>sserver festgeste<br>rucken Auswa                                                                | cht eingeschaltete Surveillance-Zi<br>ellt hat. Korrigieren Sie die Fehler v<br>ahl löschen                                                                                            | ele. Die Einstellung<br>und übertragen Sie                                    | en können Sie unter dem M<br>die Daten erneut an den Ri                                 | 1enüpunkt [Verwa<br>KI-Server.                                                                                                    | iltung] ändern.                                                |
| hab<br>au hi<br>Ibe Z                                     | en auch die Mög<br>nterlegte Zeilen<br>teilen signalisiere<br>euen Datensatz<br>Typ                                                                          | lichkeit, die D.<br>weisen auf ei<br>en Fehler in de<br>hinzun<br>OE-Name                                                 | aten aus einer Datei zu<br>ne eingestellte Pause hi<br>en Datensätzen, die der<br>Daten im CSV-Format<br>KISS-Station                                                                                                    | importieren. (s.u.).<br>n, hellblaue Zellen<br>RKI-Berechnungs<br>exportieren Dr<br>Zeiteinheit 🍸                                  | signalisieren nie<br>sserver festgeste<br>rucken Auswa<br>Zeitraum                                                    | cht eingeschaltete Surveillance-Zi<br>ellt hat. Korrigieren Sie die Fehler u<br>ahl löschen                                                                                            | ele. Die Einstellung<br>und übertragen Sie<br>Patienten-Fälle                 | en können Sie unter dem M<br>die Daten erneut an den Ri                                 | Nenüpunkt [Verwa<br>KI-Server.<br>Status 🍸 Dał                                                                                                | lltung] ändern.<br>tensatz bearbeiten                          |
| e hab<br>au hi<br>elbe Z<br>+ N                           | en auch die Mög<br>nterlegte Zeilen<br>(eilen signalisiere<br>euen Datensatz<br>Typ<br>Kostenstelle                                                          | lichkeit, die D.<br>weisen auf ei<br>en Fehler in de<br>hinzur<br>OE-Name<br>1234                                         | aten aus einer Datei zu<br>ne eingestellte Pause hi<br>no Datensätzen, die der<br>Daten im CSV-Format<br>KISS-Station<br>X Filter löschen                                                                                             | importieren. (s.u.).<br>n, hellblaue Zellen<br>RKI-Berechnungs<br>exportieren Dr<br>Zeiteinheit 7<br>Monat                         | signalisieren ni<br>sserver festgeste<br>rucken Auswa<br>Zeitraum<br>Jan. 2025                                        | cht eingeschaltete Surveillance-Zi<br>lell hat. Korrigieren Sie die Fehler u<br>ahl löschen<br>/ Erster Tag des Zeitraumes /<br>0101.2025                                              | ele. Die Einstellung<br>und übertragen Sie<br>Patienten-Fälle<br>25           | en können Sie unter dem M<br>die Daten erneut an den Ri<br>Patiententage 7<br>234       | Menüpunkt [Verwa<br>KI-Server.<br>Status 7 Dat                                                                                                | ltung] ändern.<br>tensatz bearbeiten<br>X                      |
| e hab<br>rau hi<br>elbe Z<br>+ N<br>#<br>1                | en auch die Mög<br>nterlegte Zeilen<br>teilen signalisiere<br>euen Datensatz<br>Typ<br>Kostenstelle<br>Kostenstelle                                          | lichkeit, die D<br>weisen auf ei<br>en Fehler in de<br>hinzulsen<br>OE-Name<br>1234<br>0_1234                             | aten aus einer Datei zu<br>ne eingestellte Pause hi<br>no Datensätzen, die der<br>Daten im CSV-Format<br>KISS-Station<br>Filter löschen<br>Zeigt Zeilen mit<br>Werten, die                                                            | importieren. (s.u.).<br>n, hellblaue Zellen<br>RKI-Berechnungs<br>exportieren Dr<br>Zeiteinheit T<br>Monat<br>Monat                | signalisieren nin<br>sserver festgeste<br>rucken Auswa<br>Zeitraum<br>Jan. 2025<br>Feb. 2023                          | cht eingeschaltete Surveillance-Zi<br>lell hat. Korrigieren Sie die Fehler u<br>ihl löschen<br>/ Erster Tag des Zeitraumes /<br>01.01.2025<br>01.02.2023                               | ele. Die Einstellung<br>und übertragen Sie<br>Patienten-Fälle<br>25<br>5      | en können Sie unter dem M<br>die Daten erneut an den RI<br>7 Patiententage<br>234<br>25 | Aenūpunkt [Verwa<br>KI-Server.                                                                                                    | iltung] ändern.<br>tensatz bearbeiten<br>X<br>X                |
| e hab<br>rau hi<br>elbe Z<br>+ Ni<br>#<br>1<br>2<br>3     | en auch die Mög<br>nterlegte Zeilen<br>eilen signalisiere<br>euen Datensatz<br>Typ<br>Kostenstelle<br>Kostenstelle<br>Kostenstelle                           | iichkeit, die D<br>weisen auf ei<br>en Fehler in de<br>hinzu<br>OE-Name<br>1234<br>0_1234<br>0_1234                       | aten aus einer Datei zu<br>ne eingestellte Pause hi<br>n Datensätzen, die der<br>Daten im CSV-Format<br>KISS-Station<br>Filter löschen<br>Zeigt Zeilen mit<br>Werten, die<br>Ist gleich                                               | importieren. (s.u.).<br>n, hellblaue Zellen<br>RKI-Berechnungs<br>exportieren Dr<br>Zeiteinheit 7<br>Monat<br>Monat<br>Monat       | signalisieren nin<br>sserver festgeste<br>rucken Auswa<br>Zeitraum<br>Jan. 2025<br>Feb. 2023<br>Mrz. 2023             | cht eingeschaltete Surveillance-Zi<br>ellt hat. Korrigieren Sie die Fehler u<br>hillöschen<br>/ Erster Tag des Zeitraumes<br>01.01.2025<br>01.02.2023<br>01.03.2023                    | ele. Die Einstellung<br>und übertragen Sie<br>Patienten-Fälle<br>25<br>5<br>3 | en können Sie unter dem N<br>die Daten erneut an den RJ<br>234<br>25<br>15              | Venüpunkt (Verwa<br>KI-Server.<br>Status 7 Dat<br>9                                                                                           | iltung] ändern.<br>tensatz bearbeiten<br>X<br>X<br>X           |
| e hab<br>rau hi<br>elbe Z<br>+ N<br>#<br>1<br>2<br>3<br>4 | en auch die Mög<br>iterlegte Zeilen<br>signalisierr<br>euen Datensatz<br>Typ<br>Kostenstelle<br>Kostenstelle<br>Kostenstelle<br>Kostenstelle                 | lichkeit, die D<br>weisen auf ei<br>en Fehler in de<br>hinzun 22<br>DE-Name<br>1234<br>0_1234<br>0_1234<br>1234           | aten aus einer Datei zu<br>eeingestellte Pause hi<br>en Datensätzen, die der<br>Daten im CSV-Format<br>KISS-Station<br>KISS-Station<br>Filter löschen<br>Zeigt Zeilen mit<br>Werten, die<br>Ist gleich<br>1234                        | importieren. (s.u.).<br>n, hellblaue Zellen<br>RKI-Berchnungs<br>exportieren Dr<br>Zeiteinheit 7<br>Monat<br>Monat<br>Jonat        | signalisieren ni<br>sserver festgeste<br>Zeitraum<br>Jan. 2025<br>Feb. 2023<br>Mrz. 2023<br>Jan. 2023                 | cht eingeschaltete Surveillance-Zi<br>ellt hat. Korrigieren Sie die Fehler u<br>hil löschen<br>(Erster Tag des Zeitraumes)<br>01.01.2025<br>01.02.2023<br>01.03.2023<br>01.01.2023     | ele. Die Einstellung<br>dibertragen Sie<br>Patienten-Fälle<br>25<br>5<br>3    | en können Sie unter dem N<br>die Daten erneut an den RJ<br>234<br>25<br>15<br>0         | Menüpunkt [Verwa<br>KI-Server.<br>Status V Dat                                                                                                | itung] ändern.<br>tensatz bearbeiten<br>X<br>X<br>X<br>X       |
| e hab<br>au hi<br>elbe Z<br>t<br>t<br>t                   | en auch die Mög<br>iterlegte Zeilen<br>signalisierr<br>euen Datensatz<br>Typ<br>Kostenstelle<br>Kostenstelle<br>Kostenstelle<br>Kostenstelle<br>Kostenstelle | lichkeit, die D<br>weisen auf eine<br>n Fehler in de<br>hinzun Sch<br>DE-Name<br>1234<br>0_1234<br>0_1234<br>1234<br>1234 | aten aus einer Datei zu<br>eeingestellte Pause hi<br>en Datensätzen, die der<br>Daten im CSV-Format<br>KISS-Station<br>KISS-Station<br>KISS-Station<br>Kistorieten mit<br>Werten, die<br>Ist gleich<br>Its gleich<br>Ist gleich       | importieren (s.u.).<br>n, helblaue Zellen<br>RKI-Berechnungs<br>exportieren Dr<br>Zeiteinheit 7<br>Monat<br>Monat<br>Monat         | signalisieren nii<br>server festgeste<br>Zeitraum<br>Jan. 2025<br>Feb. 2023<br>Mrz. 2023<br>Jan. 2023<br>Jan. 2023    | cht eingeschaltete Surveillance-Zi<br>ellt hat. Korrigieren Sie die Fehler o<br>ihl löschen<br>(Erster Tag des Zeitraumes)<br>01012025<br>01022023<br>01032023<br>01012023<br>01012024 | ele. Die Einstellung<br>und übertragen Sie<br>Patienten-Fälle<br>25<br>5<br>3 | en können Sie unter dem N<br>die Daten erneut an den RJ<br>234<br>25<br>15<br>0<br>100  | Menüpunkt [Verwa<br>KI-Server.<br>Status V Dat<br>I<br>I<br>I<br>I<br>I<br>I<br>I<br>I<br>I<br>I<br>I<br>I<br>I<br>I<br>I<br>I<br>I<br>I<br>I | tensatz bearbeiten<br>X<br>X<br>X<br>X                         |
| e hab<br>au hi<br>Ibe Z                                   | en auch die Mög<br>Interlegte Zeilen<br>signalisiere<br>uen Datensatz<br>Typ<br>Kostenstelle<br>Kostenstelle<br>Kostenstelle<br>Kostenstelle                 | ichkeit, die D<br>weisen auf ein<br>Rehler in de<br>OE-Name<br>1234<br>0_1234<br>0_1234<br>1234<br>1234                   | Aten aus einer Datei zu<br>en gestellte Pause hi<br>en Datensätzen, die der<br>Daten im CSV-Format<br>KISS-Station 7<br>KISS-Station 7<br>Kister löschen<br>Zeigt Zeilen mit<br>Werten, die<br>Ist gleich 1234<br>Und<br>Ist gleich 4 | importieren (s.u.).<br>n. heitblaue Zellen<br>RKI-Berechnungs<br>exportieren Dr<br>Zeiteinheit<br>Monat<br>Monat<br>Monat<br>Monat | signalisieren ni<br>sserver festgeste<br>ucken Auswa<br>Jan. 2025<br>Feb. 2023<br>Mrz. 2023<br>Jan. 2023<br>Jan. 2024 | cht eingeschaltete Surveillance-Zi<br>ellt hat. Korrigieren Sie die Fehler<br>ihl löschen<br>Cont.2025<br>01.02.2023<br>01.03.2023<br>01.01.2023<br>01.01.2023<br>01.01.2024           | Patienten-Fälle<br>25<br>3<br>10                                              | en können Sie unter dem N<br>die Daten erneut an den RI<br>234<br>25<br>15<br>0<br>100  | Menüpunkt [Verwa<br>KI-Server.<br>Status V Dat                                                                                                | iltung] ändern.<br>tensatz bearbeiter<br>X<br>X<br>X<br>X<br>X |

## Abbildung 8: Belegungsdaten einer Kostenstelle filtern

| + N | leuen Datensatz ł | hinzufügen Date    | n im CSV-Format ex | portieren Druck | en Auswahl lö | ischen 4                  |                 |                 |          |                             |
|-----|-------------------|--------------------|--------------------|-----------------|---------------|---------------------------|-----------------|-----------------|----------|-----------------------------|
| #   | Тур 7             | OE-Name 🔺 🍸        | KISS-Station       | Zeiteinheit 7   | Zeitraum 7    | Erster Tag des Zeitraumes | Patienten-Fälle | Patiententage 7 | Status 7 | Datensatz bearbeiten        |
| 1   | Kostenstelle      | 1234               |                    | Monat           | Jan. 2024     | 01.01.2024                | 10              | 100             |          | / ×                         |
| 2   | Kostenstelle      | 1234               |                    | Monat           | Jan. 2025     | 01.01.2025                | 25              | 234             |          | / ×                         |
| 3   | Kostenstelle      | 1234               |                    | Monat           | Jan. 2023     | 01.01.2023                |                 | 0               |          | / ×                         |
| G   | н « 1 н н         | Seitengröße: Stand | lard 🗸             |                 |               |                           |                 |                 | Anzeig   | en der Elemente 1 - 3 von 3 |

### Abbildung 9: Belegungsdaten einer Kostenstelle löschen

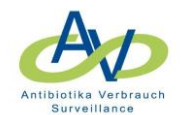

## 1.2.5 Belegungsdaten einer Kostenstelle und eines bestimmten Zeitraums löschen

Dazu können können die Filter "Zeitraum" oder "Erster Tage des Zeitraumes" (s. Abschnitt 1.2.1 ff.) und "OE-Name" (s. Abschnitt 1.2.4) kombiniert werden.

- 1. Falls vorhanden, das Häkchen bei HAND-KISS entfernen.
- 2. "OE-Name" filtern.
- 3. Im Filter "Ist gleich 1234"eingeben. Es werden die Daten der Kostenstelle 1234 gefiltert (Abbildung 10).

|                                                           |                                                                                                    |                                                                                                    | 555 - F UI Lai                                                                                                    |                                                                                                    | 55                                                                                                    |                                                                                                    |                                                                                        |                                                                                                    |                                    |                                                                                                    |                                                               |
|-----------------------------------------------------------|----------------------------------------------------------------------------------------------------|----------------------------------------------------------------------------------------------------|----------------------------------------------------------------------------------------------------|----------------------------------------------------------------------------------------------------|----------------------------------------------------------------------------------------------------|----------------------------------------------------------------------------------------------------|----------------------------------------------------------------------------------------|----------------------------------------------------------------------------------------------------|------------------------------------|----------------------------------------------------------------------------------------------------|---------------------------------------------------------------|
| rtseit                                                    | e Mein Kont                                                                                                    | o Support                                                                                                    | Admin. Berichte                                                                                                    | AVS Verbur                                                                                                    | ndreporting H                                                                                                    | KISS-Intern                                                                                                    |                                                                                        |                                                                                                    |                                    |                                                                                                    |                                                               |
| ARIA                                                      | : Modul für                                                                                                    | Surveilla                                                                                                    | ncekomponent                                                                                                    | en mit gen                                                                                                    | meinsamen (                                                                                                    | Organisationseinheiten                                                                                                    | KISS-Kürzel:                                                                           |                                                                                                    |                                    |                                                                                                    |                                                               |
| Übersi                                                    | cht Organisa                                                                                                    | ationseinheite                                                                                                    | n Nennerdaten                                                                                                    | Antibiotikav                                                                                                    | verbrauch AV                                                                                                    | /S - Basisdaten/ jährliche Angaben                                                                                                    | HAND-KISS                                                                              | Compliance-Beobachtu                                                                                                    | ungen                              | Auswertun                                                                                                    | g Verwaltung                                                  |
| Nen                                                       | nerdaten                                                                                                    |                                                                                                    |                                                                                                    |                                                                                                    |                                                                                                    |                                                                                                    |                                                                                        |                                                                                                    |                                    |                                                                                                    |                                                               |
|                                                           |                                                                                                    |                                                                                                    | - Managadatan Janata                                                                                                    | Disco has                                                                                                    |                                                                                                    | us Patiantes Fällen und des Conser                                                                                                    | to a set of the Detions                                                                |                                                                                                    | Die Deter l                        |                                                                                                    | D                                                             |
| Tuics                                                     | e cisce werden di                                                                                                    | e sogenannee                                                                                                    | rivennerdaterreingen                                                                                                    | agen. Diese bes                                                                                                  | scenenmeistensa                                                                                                    | us rationen allen und der Gesam                                                                                                    | canzani anci Facicito                                                                  | chage eines zeitraums. t                                                                                                    | Die Daterri                        | onnennno                                                                                                    | er neger retrospenti                                          |
| 🖉 Ant                                                     | biotikaver                                                                                                    | s-Surveilland                                                                                                    | e: Für diese Art der Sur                                                                                                    | veillance müsse                                                                                                  | en die Nennerdat                                                                                                    | en pro Kostenstelle monatlich einge                                                                                                    | geben werden.                                                                          | en de teste de debe de                                                                                                    |                                    |                                                                                                    |                                                               |
|                                                           | ND-KISS: Va                                                                                                    | Sie das Erras                                                                                                    | sungsjanr aus und trage                                                                                                    | en Sie die Patier                                                                                                | ntentage/Benand                                                                                                    | iungstalle und den Handedesintekti                                                                                                    | onsmitteiverbrauch                                                                     | tur ein Kalenderjahr ein.                                                                                                    |                                    |                                                                                                    |                                                               |
|                                                           |                                                                                                    |                                                                                                    |                                                                                                    |                                                                                                    |                                                                                                    |                                                                                                    |                                                                                        |                                                                                                    |                                    |                                                                                                    |                                                               |
|                                                           |                                                                                                    |                                                                                                    |                                                                                                    |                                                                                                    |                                                                                                    |                                                                                                    |                                                                                        |                                                                                                    |                                    |                                                                                                    |                                                               |
| Sie hał<br>Grau h                                         | en auch die Mög<br>interlegte Zeilen                                                                                                    | lichkeit, die D<br>weisen auf ei                                                                                                   | aten aus einer Datei zu<br>ne eingestellte Pause hi                                                                                                    | importieren. (s<br>in, hellblaue Ze                                                                              | s.u.).<br>ellen signalisieren                                                                                                    | nicht eingeschaltete Surveillance-Z                                                                                                    | iele. Die Einstellunge                                                                 | en können Sie unter dem                                                                                                    | Menüpunk                           | t [Verwaltı                                                                                                    | ing] ändern.                                                  |
| Sie hab<br>Grau h<br>Gelbe                                | en auch die Mög<br>interlegte Zeilen<br>Zeilen signalisier                                                                                            | lichkeit, die D<br>weisen auf ei<br>en Fehler in de                                                                                | aten aus einer Datei zu<br>ne eingestellte Pause hi<br>en Datensätzen, die der                                                                                                    | importieren. (s<br>in, hellblaue Zel<br>r RKI-Berechnu                                                           | s.u.).<br>ellen signalisieren<br>ungsserver festge:                                                                                                    | nicht eingeschaltete Surveillance-Z<br>stellt hat. Korrigieren Sie die Fehler                                                                                                    | iele. Die Einstellunge<br>und übertragen Sie (                                         | en können Sie unter dem<br>die Daten erneut an den I                                                                                                   | Menüpunk<br>RKI-Server.            | t [Verwaltu                                                                                                    | ing] ändern.                                                  |
| Sie hab<br>Grau h<br>Gelbe                                | en auch die Mög<br>interlegte Zeilen<br>Zeilen signalisien<br>leuen Datensatz                                                                         | lichkeit, die D<br>weisen auf ei<br>en Fehler in de<br>hinzur 2, 1                                                                 | aten aus einer Datei zu<br>ne eingestellte Pause hi<br>en Datensätzen, die der<br>Daten im CSV-Format                                                                                                    | importieren. (s<br>in, hellblaue Zel<br>r RKI-Berechnu<br>t exportieren                                          | s.u.).<br>Hen signalisieren<br>ungsserver festge:<br>Drucken Aust                                                                                         | nicht eingeschaltete Surveillance-Z<br>stellt hat. Korrigieren Sie die Fehler<br>vahl löschen                                                                                            | iele. Die Einstellunge<br>und übertragen Sie d                                         | en können Sie unter dem<br>die Daten erneut an den I                                                                                                   | Menüpunk<br>RKI-Server.            | t [Verwaltu                                                                                                    | ing] ändern.                                                  |
| Sie hab<br>Grau h<br>Gelbe                                | en auch die Mög<br>interlegte Zeilen<br>Zeilen signalisien<br>leuen Datensatz<br>Typ                                                                  | lichkeit, die D<br>weisen auf ei<br>en Fehler in de<br>2<br>hinzut Con                                                             | aten aus einer Datei zu<br>ne eingestellte Pause hi<br>en Datensätzen, die der<br>Daten im CSV-Format                                                                                                    | importieren. (s<br>in, hellblaue Zel<br>r RKI-Berechnu<br>t exportieren                                          | s.u.).<br>ellen signalisieren<br>ungsserver festge:<br>Drucken Aust<br>Zeitraum                                                                           | nicht eingeschaltete Surveillance-Z<br>stellt hat. Korrigieren Sie die Fehler<br>wahl löschen                                                                                            | iele. Die Einstellunge<br>und übertragen Sie e                                         | en können Sie unter dem<br>die Daten erneut an den I<br>7 Patiententage 7                                                                              | Menüpunk<br>RKI-Server.<br>Status  | t [Verwaltu<br>7 Dater                                                                                                    | ing] ändern.<br>satz bearbeiten                               |
| Sie hab<br>Grau h<br>Gelbe<br>(+ N<br>#<br>1              | en auch die Mög<br>interlegte Zeilen<br>Zeilen signalisier<br>leuen Datensatz<br>Typ<br>Kostenstelle                                                  | lichkeit, die D<br>weisen auf ei<br>en Fehler in de<br>hinzutson<br>OE-Name<br>1234                                                | aten aus einer Datei zu<br>ne eingestellte Pause hi<br>en Datensätzen, die der<br>Daten im CSV-Format<br>KISS-Station<br>KISS-Station                                                                                                    | importieren. (s<br>in, hellblaue Zel<br>r RKI-Berechnu<br>t exportieren<br>Zeiteinheit<br>Monat                  | s.u.).<br>ellen signalisieren<br>ungsserver festge:<br>Drucken Aust<br>Zeitraum<br>Jan. 2025                                                              | nicht eingeschaltete Surveillance-Z<br>stellt hat. Korrigieren Sie die Fehler<br>wahl löschen<br>Erster Tag des Zeitraumes<br>01.01.2025                                                 | iele. Die Einstellunge<br>und übertragen Sie d<br>/ Patienten-Fälle<br>25              | en können Sie unter dem<br>die Daten erneut an den I<br>7 Patiententage 7<br>234                                                                       | Menüpunk<br>RKI-Server.<br>Status  | T Dater                                                                                                    | ing] ändern.<br>isatz bearbeiten<br>X                         |
| Sie hab<br>Grau h<br>Selbe<br>+ N<br>#<br>1<br>2          | en auch die Mög<br>interlegte Zeilen<br>Zeilen signalisien<br>euen Datensatz<br>Typ<br>Kostenstelle<br>Kostenstelle                                   | lichkeit, die D<br>weisen auf ei<br>en Fehler in de<br>hinzuit gen<br>OE-Name<br>1234<br>0_1234                                    | aten aus einer Datei zu<br>ne eingestellte Pause hi<br>en Datensätzen, die der<br><b>Daten im CSV-Format</b><br><b>KISS-Station</b><br><b>Filter löschen</b><br>Zeigt Zeilen mit<br>Werten die                                                                                                    | importieren. (s<br>in, hellblaue Zel<br>r RKI-Berechnu<br>texportieren<br>Zeiteinheit<br>Monat<br>Monat          | s.u.).<br>Illen signalisieren<br>Ingsserver festge:<br>Drucken Aus<br>Zeitraum<br>Jan. 2025<br>Feb. 2023                                                  | nicht eingeschaltete Surveillance-Z<br>teilt hat. Korrigieren Sie die Fehler<br>vahl löschen                                                                                             | iele. Die Einstellunge<br>und übertragen Sie of<br>Patienten-Fälle<br>25<br>5          | en können Sie unter dem<br>die Daten erneut an den f<br>Patiententage<br>234<br>25                                                                     | Menüpunki<br>RKI-Server.<br>Status | T Dater                                                                                                    | ing] ändern.<br>satz bearbeiten<br>X<br>X                     |
| sie hat<br>Grau h<br>Gelbe<br>+ N<br>#<br>1<br>2<br>3     | en auch die Mög<br>interlegte Zeilen<br>Zeilen signalisien<br>euen Datensatz<br>Typ<br>Kostenstelle<br>Kostenstelle<br>Kostenstelle                   | lichkeit, die D<br>weisen auf ei<br>en Fehler in dr<br>hinzul C<br>DE-Name<br>1234<br>0_1234<br>0_1234                             | aten aus einer Datei zu<br>ne eingestellte Pause hi<br>en Datensätzen, die der<br>Daten im CSV-Format<br>KISS-Station<br>KiSS-Station<br>Kilter löschen<br>Zeigt Zeilen mit<br>Werten, die<br>Ist gleich                                                                                                    | importieren. (s<br>in, hellblaue Zei<br>r RKI-Berechnu<br>Zeiteinheit<br>Monat<br>Monat<br>Vonat                 | s.u.).<br>Illen signalisieren<br>ungsserver festge:<br>Verken Aus<br>Zeitraum<br>Jan. 2025<br>Feb. 2023<br>Mrz. 2023                                      | nicht eingeschaltete Surveillance-Z<br>teilt hat. Korrigieren Sie die Fehler<br>vahl löschen                                                                                             | Patienten-Fälle                                                                        | in können Sie unter dem<br>fie Daten erneut an den l<br>7 Patiententage 7<br>234<br>25<br>15                                                           | Menüpunkt<br>RKI-Server.<br>Status | T Dater                                                                                                    | ing] ändern.<br>satz bearbeiten<br>X<br>X<br>X                |
| sie hab<br>Grau h<br>Gelbe<br>#<br>1<br>2<br>3<br>4       | en auch die Mög<br>interlegte Zeilen<br>zeilen signalisien<br>euen Datensatz<br>Kostenstelle<br>Kostenstelle<br>Kostenstelle                          | lichkeit, die D<br>weisen auf ei<br>en Fehler in de<br>hinzur<br>OE-Name<br>1234<br>0_1234<br>0_1234<br>1234                       | aten aus einer Datei zu<br>ne eingestellte Pause hi<br>en Datensätzen, die der<br>Daten im CSV-Format<br>KISS-Station 7<br>KISS-Station 7<br>Kister löschen<br>Zeigt zeilen mit<br>Werten, die<br>Ist gleich 1234                                                                                                    | importieren. (s<br>in, hellblaue Zei<br>r RKI-Berechnu<br>texportieren<br>Zeiteinheit<br>Monat<br>Monat<br>Ionat | su.).<br>Illen signalisieren<br>ungsserver festges<br><b>Drucken</b> Aust<br>Zeitraum<br>Jan. 2025<br>Feb. 2023<br>Mrz. 2023<br>Jan. 2023                 | nicht eingeschaltete Surveillance-Z<br>teilt hat. Korrigieren Sie die Fehler<br>vahl löschen                                                                                             | iele. Die Einstellunge<br>und übertragen Sie (<br>7<br>Patienten-Fälle<br>25<br>5<br>3 | in können Sie unter dem<br>fie Daten erneut an den I<br>234<br>25<br>15<br>0                                                                           | Menüpunk<br>RKI-Server.<br>Status  | Termination Control Control Co | ing] ändern.<br>satz bearbeiten<br>X<br>X<br>X                |
| Sie hab<br>Grau h<br>Gelbe:<br>#<br>1<br>2<br>3<br>4<br>5 | en auch die Mög<br>interlegte Zeilen<br>zeilen signalisien<br>euen Datensatz<br>Typ T<br>Kostenstelle<br>Kostenstelle<br>Kostenstelle<br>Kostenstelle | ichkeit, die D<br>weisen auf ei<br>en Fehler in de<br>hinzurten<br>OE-Name<br>1234<br>0_1234<br>0_1234<br>1234<br>1234             | aten aus einer Datei zu<br>ne eingestellte Pause hi<br>en Datensätzen, die der<br>Daten im CSV-Format<br>KISS-Station<br>KiSS-Station<br>Kilter löschen<br>Zeigt Zeilen mit<br>Werten, die<br>Ist gleich<br>Und<br>Ist gleich                                                                                                    | importieren. (s<br>in, hellblaue Zei<br>RKI-Berechnu<br>texportieren<br>Zeiteinheit<br>Monat<br>Monat<br>Vonat   | ku).<br>Ilen signalisieren<br>Ingsserver festge<br><b>Drucken</b> Aus<br><b>Zeitraum</b><br>Jan. 2025<br>Feb. 2023<br>Mrz. 2023<br>Jan. 2023<br>Jan. 2024 | nicht eingeschaltete Surveillance-Z<br>tellt hat. Korrigieren Sie die Fehler<br><b>* Erster Tag des Zeitraumes</b><br>01.01.2025<br>01.02.2023<br>01.03.2023<br>01.01.2023<br>01.01.2024 | iele. Die Einstellung<br>und übertragen Sie (<br>Patienten-Fälle<br>25<br>5<br>3<br>10 | können Sie unter dem<br>fie Daten erneut an den I     Patiententage     234     25     15     0     100                                                | Menüpunki<br>RKI-Server.<br>Status | T Verwaltu                                                                                                    | ing] ändern.<br>satz bearbeiten<br>X<br>X<br>X<br>X<br>X      |
| sie hab<br>Grau h<br>Gelbe<br>#<br>1<br>2<br>3<br>4<br>5  | en auch die Mög<br>interlegte Zeilen<br>Zeilen signalisien<br>euen Datensatz<br>Typ<br>Kostenstelle<br>Kostenstelle<br>Kostenstelle<br>Kostenstelle   | ichkeit, die D<br>weisen auf ei<br>en Fehler in d<br>hinzuf<br>0 <u>E-Name</u><br>1234<br>0_1234<br>0_1234<br>1234<br>1234<br>1234 | aten aus einer Datei zu<br>ne eingestellte Pause hi<br>en Datensätzen, die der<br>Daten im CSV-Format<br>KISS-Station<br>KISS-Station<br>Kilter löschen<br>Zeigt Zeilen mit<br>Werten, die<br>Ist gleich<br>Und<br>Ist gleich<br>KISS-Station<br>KISS-Station<br>KISS- | importieren. (s<br>in, hellblaue Zei<br>RKI-Berechnu<br>texportieren<br>Zeiteinheit<br>Monat<br>Monat<br>Vonat   | ku).<br>Illen signalisieren<br>ungserver festge<br><b>Drucken</b> Aus<br><b>Zeitraum</b><br>Jan. 2025<br>Feb. 2023<br>Mrz. 2023<br>Jan. 2024              | nicht eingeschaltete Surveillance-Z<br>teilt hat. Korrigieren Sie die Fehler<br>vahl löschen                                                                                             | iele. Die Einstellung<br>und übertragen Sie (<br>Patienten-Fälle<br>25<br>5<br>3<br>10 | <ul> <li>können Sie unter dem fie Daten erneut an den I</li> <li>Patiententage</li> <li>234</li> <li>25</li> <li>15</li> <li>0</li> <li>100</li> </ul> | Menüpunki<br>RKI-Server.<br>Status | T Dater                                                                                                    | ing] ändern.<br>satz bearbeiten<br>X<br>X<br>X<br>X<br>X<br>X |

### Abbildung 10: Belegungsdaten einer Kostenstelle filtern

- 4. "Erster Tag des Zeitraumes" filtern.
- 5. Im Filter "Ist nach oder 01.01.2023 Und Ist vor oder gleich 01.03.2023" eingeben. Es werden die Daten der Monate Januar-März 2023 gefiltert (Abbildung 11).

| + Ne | uen Datensatz l | hinzufügen Date    | n im CSV-Format ex | portieren Druck | en Auswahl lö | öschen 4                  |                                     |                 |          |                             |
|------|-----------------|--------------------|--------------------|-----------------|---------------|---------------------------|-------------------------------------|-----------------|----------|-----------------------------|
| #    | Тур 🌱           | OE-Name 🔺 🍸        | KISS-Station       | Zeiteinheit 7   | Zeitraum 7    | Erster Tag des Zeitraumes | 7 Patienten-Fälle                   | Patiententage 7 | Status 7 | Datensatz bearbeiten        |
| 1    | Kostenstelle    | 1234               |                    | Monat           | Jan. 2024     | 01.01.2024                | 🔀 Filter löschen                    | 100             |          | / X                         |
| 2    | Kostenstelle    | 1234               |                    | Monat           | Jan. 2025     | 01.01.2025                | Zeigt Zeilen mit<br>Werten, die     | 234             |          | / ×                         |
| 3    | Kostenstelle    | 1234               |                    | Monat           | Jan. 2023     | 01.01.2023                | Ist nach oder gleich 🗸              | 0               |          | / ×                         |
| 6    | н « 1 » н       | Seitengröße: Stand | lard 🗸             |                 |               |                           | 01.01.2023                          | 6               | Anzeig   | en der Elemente 1 - 3 von 3 |
|      |                 |                    |                    |                 |               |                           | Ist vor oder gleich ✓<br>01 01 2024 |                 |          |                             |
|      |                 |                    |                    |                 |               |                           | 7 Filter                            |                 |          |                             |

### Abbildung 11: Belegungsdaten einer Kostenstelle für mehrere Monate filtern

6. Zum Löschen der ausgewählten Daten die Schaltfläche "Auswahl löschen" betätigen (Abbildung 12).

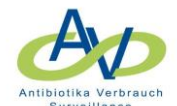

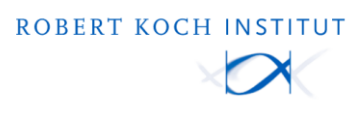

| + Ne | euen Datensatz i | hinzufügen Date    | n im CSV-Format ex | portieren Druck | en Auswahl lö | öschen 6                  |                 |                 |          |                             |
|------|------------------|--------------------|--------------------|-----------------|---------------|---------------------------|-----------------|-----------------|----------|-----------------------------|
| #    | Тур 🍸            | OE-Name 🔺 🍸        | KISS-Station       | Zeiteinheit 7   | Zeitraum 7    | Erster Tag des Zeitraumes | Patienten-Fälle | Patiententage 7 | Status 7 | Datensatz bearbeiten        |
| 1    | Kostenstelle     | 1234               |                    | Monat           | Jan. 2024     | 01.01.2024                | 10              | 100             |          | / X                         |
| 2    | Kostenstelle     | 1234               |                    | Monat           | Jan. 2023     | 01.01.2023                |                 | 0               |          | / X                         |
| 3    | H 4 1 + H        | Seitengröße: Stand | lard 🗸             |                 |               |                           |                 |                 | Anzeig   | en der Elemente 1 - 2 von 2 |

Abbildung 12: Belegungsdaten einer Kostenstelle für mehrere Monate löschen

## 2 Verbrauchsdaten (Antibiotikaverbrauch) löschen

Im Reiter Antibiotikaverbrauch können alle vorhandenen Verbrauchsdaten, die Verbrauchsdaten eines bestimmten Zeitraumes und/oder einer Kostenstelle usw. gelöscht werden.

## 2.1 Verbrauchsdaten gesamt löschen

Die Schaltfläche "Auswahl löschen" betätigen. Es werden alle Verbrauchsdaten gelöscht.

| + Ne | euen Datensatz hinzufüger | n Daten im CSV- | Format exportieren | Drucken Details Auswahlle | öschen  |              |                    |                        |          |                              |
|------|---------------------------|-----------------|--------------------|---------------------------|---------|--------------|--------------------|------------------------|----------|------------------------------|
| #    | Kostenstellenid 🔺 - 🍞     | Lieferdatum 🍸   | Artikelnummer 🍸    | Präparatename 7           | PZN 7   | Hersteller 7 | Verbrauch in Stück | Verbrauch in Packungen | Status 7 | Datensatz bearbeiten         |
| 1    | 0_1234                    | 01.04.2024      | 1567571            | CEFOTAXIM FRESENIUS 1G    | 1567571 |              | 50                 |                        | ок       | / X                          |
| 2    | 0_1234                    | 01.02.2024      | 1567565            | Cefotaxim Fresenius 0.5g  | 1567565 |              | 10                 |                        | ок       | / X                          |
| 3    | 1234                      | 01.04.2024      | 1567571            | CEFOTAXIM FRESENIUS 1G    | 1567571 |              | 50                 |                        | ок       | / ×                          |
| 4    | 1234                      | 01.01.2024      | 1567565            | Cefotaxim Fresenius 0.5g  | 1567565 |              | 20                 |                        | ок       | / X                          |
| 5    | 1234                      | 01.02.2024      | 123079             | Fosfomycin 2 g DFL Eberth | 0       |              | 10                 |                        | ок       | / ×                          |
| 3    | H 4 1 + H Seitengrö       | Be: Standard 💊  | •                  |                           |         |              |                    |                        | Anzeig   | gen der Elemente 1 - 5 von 5 |

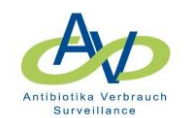

- 2.2 Verbrauchsdaten einer Kostenstelle und/oder eines Zeitraumes löschen
- 2.2.1 Verbrauchsdaten einer Kostenstelle löschen
  - 1. Nach der "KostenstellenId" filtern
  - 2. Im Filter "Ist gleich 1234" eingeben. Es werden die Daten der Kostenstelle 1234 ausgegeben (Abbildung 13).
  - 3. Zum Löschen der ausgewählten Daten die Schaltfläche "Auswahl löschen" betätigen (Abbildung 14).

| K       |                                                      | 🔰 webKe                | ss - Port           | al für KIS      | S                          |               |              |                    |                   |             |            |                     |
|---------|------------------------------------------------------|------------------------|---------------------|-----------------|----------------------------|---------------|--------------|--------------------|-------------------|-------------|------------|---------------------|
| Startse | eite Mei                                             | n Konto Support        | Admin. Berich       | te AVS Verbun   | dreporting KISS-Intern     |               |              |                    |                   |             |            |                     |
| VARI    | A: Mod                                               | ul für Surveillar      | icekompone          | nten mit gem    | einsamen Organisati        | onseinhe      | iten, KISS-I | Kürzel:            |                   |             |            |                     |
| Über    | rsicht C                                             | Organisationseinheiter | Nennerdate          | Antibiotikave   | erbrauch AVS - Basisdaten/ | /jährliche An | gaben HANE   | -KISS Complia      | nce-Beobachtungen | Auswertung  | Verwaltung |                     |
|         | A                                                    | A ROBERT KOCH INSTITUT |                     |                 |                            |               |              |                    |                   |             |            |                     |
|         | DDD<br>nibiolika Verbrauch                           |                        |                     |                 |                            |               |              | X                  |                   |             |            |                     |
|         |                                                      |                        |                     |                 |                            |               |              |                    |                   |             |            |                     |
| Ant     | tibiotika                                            | a - Verbrauchsd        | aten                |                 |                            |               |              |                    |                   |             |            |                     |
| +       | Neuen Dat                                            | e hinzufügen           | Daten im CSV-For    | mat exportieren | Drucken Details Auswahl    | löschen       |              |                    |                   |             |            |                     |
| #       | Koste                                                | nstellenId 🖌 🍸 Lie     | ferdatum 🍸 A        | rtikelnummer    | Präparatename 7            | PZN 7         | Hersteller 7 | Verbrauch in Stück | Verbrauch in I    | Packungen 7 | Status 7 D | atensatz bearbeiten |
| 1       | 0_123                                                | 14 × F                 | ilter löschen 1     | 567571          | CEFOTAXIM FRESENIUS 1G     | 1567571       |              | 50                 |                   |             | ок         | ×                   |
| 2       | 0_123                                                | 4 Zeigt Z<br>Werter    | eilen mit<br>1. die | 567565          | Cefotaxim Fresenius 0.5g   | 1567565       |              | 10                 |                   |             | ок         | ×                   |
| 3       | 1234                                                 | Ist glei               | ch 🗸                | 567571          | CEFOTAXIM FRESENIUS 1G     | 1567571       |              | 50                 |                   |             | ок и       | / ×                 |
| 4       | 1234 1234 Cefotaxim Fresenius 0.5g 1567565 20 OK / X |                        |                     |                 |                            |               |              |                    |                   |             |            |                     |
| 5       | 1234                                                 | Ist glei               | ch 🗸                | 23079           | Fosfomycin 2 g DFL Eberth  | 0             |              | 10                 |                   |             | ок         | ×                   |
| 9       | Anzeigen der Elemente 1 - 5 von 5                    |                        |                     |                 |                            |               |              |                    |                   |             |            |                     |

### Abbildung 13: Verbrauchsdaten einer Kostenstelle filtern

| + 1 | leuen Datensatz hinzufüge | Daten im CSV-  | Format exportieren | Drucken Details Auswahl I | öschen  | 3            |                    |                        |          |                              |
|-----|---------------------------|----------------|--------------------|---------------------------|---------|--------------|--------------------|------------------------|----------|------------------------------|
| #   | Kostenstellenid 🔺 🍸       | Lieferdatum 7  | Artikelnummer 7    | Präparatename Y           | PZN 7   | Hersteller 7 | Verbrauch in Stück | Verbrauch in Packungen | Status 7 | Datensatz bearbeiten         |
| 1   | 1234                      | 01.04.2024     | 1567571            | CEFOTAXIM FRESENIUS 1G    | 1567571 |              | 50                 |                        | ок       | / ×                          |
| 2   | 1234                      | 01.01.2024     | 1567565            | Cefotaxim Fresenius 0.5g  | 1567565 |              | 20                 |                        | ок       | / X                          |
| 3   | 1234                      | 01.02.2024     | 123079             | Fosfomycin 2 g DFL Eberth | 0       |              | 10                 |                        | ок       | / ×                          |
| 9   | H 🗧 🚺 🕨 H Seitengrö       | ße: Standard 🗸 | •                  |                           |         |              |                    |                        | Anzei    | gen der Elemente 1 - 3 von 3 |

Abbildung 14: Verbrauchsdaten einer Kostenstelle löschen

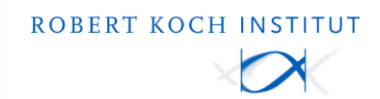

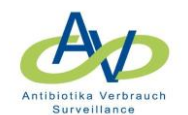

## 2.2.2 Verbrauchsdaten eines Zeitraumes löschen

- 1. Nach dem "Lieferdatum" filtern.
- 2. Im Filter "Ist nach oder gleich 01.01.2024 Und Ist vor oder gleich 31.12.2024" eingeben. Es werden Die Verbrauchsdaten für 2024 gefiltert (Abbildung 15).
- 3. Zum Löschen der ausgewählten Daten die Schaltfläche "Auswahl löschen" betätigen (Abbildung 16).

| KI        | SS web                | Kess - P      | ortal für KIS                  | SS                        |                 |            |         |                  |                 |            |        |          |                        |
|-----------|-----------------------|---------------|--------------------------------|---------------------------|-----------------|------------|---------|------------------|-----------------|------------|--------|----------|------------------------|
| Startseit | e Mein Konto Supp     | ort Admin.    | Berichte AVS Verbur            | ndreporting KISS-Intern   |                 |            |         |                  |                 |            |        |          |                        |
| VARIA     | : Modul für Survei    | llancekom     | ponenten mit gen               | neinsamen Organisa        | tionseinhe      | iten, KISS | -Kürzel | Ŀ                |                 |            |        |          |                        |
| Übersi    | tht Organisationseinh | eiten Nenn    | erdaten Antibiotikav           | verbrauch AVS - Basisdate | en/jährliche An | gaben HAI  | ND-KISS | Compliance-B     | eobachtungen    | Auswertun  | g Verw | altung   |                        |
| Antii     | biotika - Verbrauc    | hsdaten       | SV-Format exportieren          | Drucken Details Auswal    | R               | OBERT K    | осни    |                  |                 |            |        |          |                        |
| #         | Kostenstellenid 🖌 🦷   | Lieferdatum   | 💙 Artikelnummer 🍸              | Präparatename             | Y PZN Y         | Hersteller | Verbra  | uch in Stück 🛛 🍸 | Verbrauch in Pa | ackungen 🥂 | Status | 7 Dat    | ensatz bearbeiten      |
| 1         | 0_1234                | 01.04.2024    | 🔀 Filter löschen               | CEFOTAXIM FRESENIUS 1     | G 1567571       |            | 50      |                  |                 |            | ок     | 1        | ×                      |
| 2         | 0_1234                | 01.02.2024    | Zeigt Zeilen mit<br>Werten die | Cefotaxim Fresenius 0.5g  | 1567565         |            | 10      |                  |                 |            | ОК     | 1        | ×                      |
| 3         | 1234                  | 01.04.2024    | Ist nach oder gleich 🗸         | CEFOTAXIM FRESENIUS 10    | G 1567571       |            | 50      |                  |                 |            | ок     | 1        | ×                      |
| 4         | 1234                  | 01.01.2024    | 01.01.2024                     | otaxim Fresenius 0.5g     | 1567565         |            | 20      |                  |                 |            | ок     | 1        | ×                      |
| 5         | 1234                  | 01.02.2024    | Und<br>Ist vor oder gleich 🗸   | rosfomycin 2 g DFL Eberth | 0               |            | 10      |                  |                 |            | ок     | 1        | ×                      |
| 5         | H ← 1 → H Seitengrö   | iße: Standard | 31.12.2024                     |                           |                 |            |         |                  |                 |            | Anze   | eigen de | r Elemente 1 - 5 von 5 |

### Abbildung 15: Verbrauchsdaten einer Zeitraumes filtern

| (+N | euen Datensatz hinzufüge | Daten im CSV-  | Format exportieren | Drucken Details Auswahl I | löschen | 3            |                      |                        |          |                              |
|-----|--------------------------|----------------|--------------------|---------------------------|---------|--------------|----------------------|------------------------|----------|------------------------------|
| #   | Kostenstellenid 🔺 🍞      | Lieferdatum 🍸  | Artikelnummer      | Präparatename Y           | PZN 7   | Hersteller 7 | Verbrauch in Stück 🦷 | Verbrauch in Packungen | Status 7 | Datensatz bearbeiten         |
| 1   | 0_1234                   | 01.04.2024     | 1567571            | CEFOTAXIM FRESENIUS 1G    | 1567571 |              | 50                   |                        | ок       | / X                          |
| 2   | 0_1234                   | 01.02.2024     | 1567565            | Cefotaxim Fresenius 0.5g  | 1567565 |              | 10                   |                        | ок       | / X                          |
| 3   | 1234                     | 01.04.2024     | 1567571            | CEFOTAXIM FRESENIUS 1G    | 1567571 |              | 50                   |                        | ок       | / ×                          |
| 4   | 1234                     | 01.01.2024     | 1567565            | Cefotaxim Fresenius 0.5g  | 1567565 |              | 20                   |                        | ок       | / ×                          |
| 5   | 1234                     | 01.02.2024     | 123079             | Fosfomycin 2 g DFL Eberth | 0       |              | 10                   |                        | ок       | / ×                          |
| 9   | H 🗧 🚺 🕨 H Seitengrö      | Be: Standard 🔹 | ·                  |                           |         |              |                      |                        | Anzeig   | gen der Elemente 1 - 5 von 5 |

Abbildung 16: Verbrauchsdaten einer Zeitraumes löschen

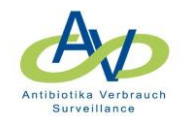

## 2.2.3 Verbrauchsdaten einer Kostenstelle eines bestimmten Zeitraums löschen

Dazu können können die Filter "KostenstellenId" (s. Abschnitt 2.2.1) und "Lieferdatum" (s. Abschnitt 2.2.2) kombiniert werden.

- 1. Nach der "KostenstellenId" filtern.
- 2. Im Filter "Ist gleich 1234" eingeben. Es werden die Daten der Kostenstelle 1234 ausgegeben (Abbildung 17).
- 3. Nach dem "Lieferdatum" filtern.
- 4. Im Filter "Ist gleich 01.02.2024" eingeben. Es werden die Verbrauchsdaten der Kostenstelle 1234 für Februar 2024 gefiltert (Abbildung 18)
- 5. Zum Löschen der angewählten Daten die Schaltfläche "Auswahl löschen" betätigen (Abbildung 19):

| tseite                                 | e Mein Konto S                                                                               | Support Admin. Be                                                                                                    | richte AVS Verbu                                                                   | undreporting KISS-Intern                                                                                                    |                                                                   |                                        |                |                 |            |                                      |                                                       |
|----------------------------------------|----------------------------------------------------------------------------------------------|----------------------------------------------------------------------------------------------------|------------------------------------------------------------------------------------|----------------------------------------------------------------------------------------------------|-------------------------------------------------------------------|----------------------------------------|----------------|-----------------|------------|--------------------------------------|-------------------------------------------------------|
| RIA:                                   | .: Modul für Sur                                                                             | veillancekompo                                                                                                    | nenten mit gei                                                                     | meinsamen Organisati                                                                                                    | ionseinheiter                                                     | , KISS-Kürzel                          | :              |                 |            |                                      |                                                       |
| persic                                 | cht Organisations                                                                            | einheiten Nennerd                                                                                                    | laten Antibiotika                                                                  | averbrauch AVS - Basisdaten                                                                                                    | / jährliche Angaber                                               | HAND-KISS                              | Compliance-Be  | obachtungen     | Auswertung | Verwaltung                           | ]                                                     |
|                                        | A                                                                                            |                                                                                                    |                                                                                    |                                                                                                    | ROB                                                               | ERT KOCH II                            | NSTITUT        |                 |            |                                      |                                                       |
| C                                      | BD .                                                                                         |                                                                                                    |                                                                                    |                                                                                                    |                                                                   |                                        | X              |                 |            |                                      |                                                       |
| Antibio                                | iotika Verbrauch                                                                             |                                                                                                    |                                                                                    |                                                                                                    |                                                                   |                                        |                |                 |            |                                      |                                                       |
| Antibio                                | lotika Verbrauch<br>Surveillance                                                             |                                                                                                    |                                                                                    |                                                                                                    |                                                                   |                                        |                |                 |            |                                      |                                                       |
| Antibio                                | iotika Verbrauch<br>Surveilfance                                                             |                                                                                                    |                                                                                    |                                                                                                    |                                                                   |                                        |                |                 |            |                                      |                                                       |
| ntik                                   | biotika - Verbra                                                                             | auchsdaten                                                                                                    |                                                                                    |                                                                                                    |                                                                   |                                        |                |                 |            |                                      |                                                       |
| ntik                                   | biotika - Verbra                                                                             | auchsdaten                                                                                                    | Format exportieren                                                                 | Drucken Details Auswahl                                                                                                    | löschen                                                           |                                        |                |                 |            |                                      |                                                       |
| ntik<br>+ N                            | biotika - Verbra<br>keuen Date hinzu                                                         | auchsdaten<br>fügen Daten im CSV-<br>Z Lieferdatum Z                                                                              | Format exportieren                                                                 | Drucken Details Auswahl                                                                                                    | löschen                                                           | steller 💙 Verbra                       | uch in Stück 🍸 | Verbrauch in Pa | ackungen 7 | Status 7 Da                          | atensatz bearbeite                                    |
| ntik                                   | biotika - Verbra<br>keuen Date Drinzu<br>Kostenstellenid A<br>0,1234                         | fügen Daten im CSV-<br>Cieferdatum 7<br>× Filter löschen                                                                          | Format exportieren<br>Artikelnummer<br>1567571                                     | Drucken Details Auswahl<br>Praparatename 7<br>CEFOTAXIM FRESENIUS 1G                                                                                                    | löschen<br>PZN 7 Her:<br>1567571                                  | steller 7 Verbra<br>50                 | uch in Stück 7 | Verbrauch in Pa | ackungen 7 | Status 7 Da<br>OK 4                  | atensatz bearbeite<br>* X                             |
| ntik                                   | biotika - Verbra<br>euen Date ninzu<br>Kostenstellenid  0,1234<br>0,1234                     | fügen Daten im CSV-<br>C Lieferdatum<br>X Filter löschen<br>Zeigt Zeilen mit<br>Werten, die                                       | Format exportieren<br>Artikelnummer<br>1567571<br>1567565                          | Drucken Details Auswahi<br>/ Präparatename //<br>CEFOTAXIM FRESENIUS 1G<br>Cefotaxim Fresenius 0.5g                                                                                                    | PZN         7         Herr           1567571         1567565      | steller Verbra<br>50<br>10             | uch in Stück 🍸 | Verbrauch in Pa | sckungen 7 | Status 7 Da<br>OK 4                  | atensatz bearbeite<br>′×<br>′×                        |
| ntik                                   | euen Date ninzu<br>Kostenstellenid<br>0,1234<br>0,1234<br>1234                               | fügen Daten im CSV-<br>fügen Daten im CSV-<br>fügen Kernen it<br>K Filter löschen<br>Zeigt Zeilen mit<br>Werten die<br>Ist gleich | Format exportieren<br>Artikelnummer<br>1567571<br>1567565<br>• 1567571             | Drucken         Details         Auswahl           /*         Präparatename         //           CEFOTAXIM FRESENIUS 1G         Cefotaxim Fresenius 0.5g         CEFOTAXIM FRESENIUS 1G                                                                                         | Iöschen<br>PZN ▼ Her:<br>1567571<br>1567565<br>1567571            | steller Verbra<br>50<br>10<br>50       | uch in Stück 7 | Verbrauch in P: | ackungen 7 | Status 7 Da<br>OK 4<br>OK 4          | atensatz bearbeite<br>X<br>X<br>X<br>X<br>X           |
| ************************************** | biotika - Verbra<br>euen Date ninzu<br>Kostenstellenla o<br>0,1234<br>0,1234<br>1234<br>1234 | Tigen Daten im CSV-<br>Cieferdatum CSV-<br>Filter löschen<br>Zeigt Zeilen mit<br>Werten, die<br>Ist gleich<br>1234                | Format exportieren<br>Artikelnummer<br>1567571<br>1567565<br>• 1567571<br>• 567571 | Drucken         Details         Auswahl           Präparatename         //           CEFOTAXIM FRESENIUS 1G         Gefotaxim Fresenius 0.5g           CEFOTAXIM FRESENIUS 1G         CEFOTAXIM FRESENIUS 1G           Cefotaxim Fresenius 0.5g         CEFOTAXIM FRESENIUS 1G | Ioschen<br>PZN 7 Herr<br>1567571<br>1567565<br>1567571<br>1567565 | steller Verbra<br>50<br>10<br>50<br>20 | uchin Stück 7  | Verbrauch in Pr | sckungen 7 | Status 7 Dr.<br>OK 4<br>OK 4<br>OK 4 | atensatz bearbeite<br>X<br>X<br>X<br>X<br>X<br>X<br>X |

## Abbildung 17: Verbrauchsdaten einer Kostenstelle filtern

| + Ne | uen Datensatz hinzufü | gen [ 3 im C     | SV-Format exportieren          | Drud  | ken Details Auswa       | hl lös | chen    |       |       |        |               |   |                        |   |        |       |         |                      |
|------|-----------------------|------------------|--------------------------------|-------|-------------------------|--------|---------|-------|-------|--------|---------------|---|------------------------|---|--------|-------|---------|----------------------|
| #    | Kostenstellenid 🍸     | Lieferdatum 👻    | 7 Artikelnummer                | r Prä | äparatename             | Y F    | PZN 7   | Herst | eller | Verbra | auch in Stück | 7 | Verbrauch in Packungen | 7 | Status | Y     | Dater   | nsatz bearbeiten     |
| 1    | 1234                  | 01.04.2024       | 🔀 Filter löschen               | CEF   | FOTAXIM FRESENIUS 1     | G 1    | 1567571 |       |       | 50     |               |   |                        |   | ок     |       | 1       | ×                    |
| 2    | 1234                  | 01.02.2024       | Zeigt Zeilen mit<br>Werten die | Fos   | sfomycin 2 g DFL Eberth | C      | D       |       |       | 10     |               |   |                        |   | ок     |       | 1       | ×                    |
| 3    | 1234                  | 01.01.2024       | Ist gleich                     | Cef   | fotaxim Fresenius 0.5g  | 1      | 1567565 |       |       | 20     |               |   |                        |   | ОК     |       | 1       | ×                    |
| 10   |                       | T0 01 1 1        | 01.02.2024                     |       |                         |        |         |       |       |        |               |   |                        | _ |        |       |         |                      |
| 3    | a a 🔟 🕴 🖉 Seiteng     | groise: Standard | Und                            |       |                         |        |         |       |       |        |               |   |                        |   | Anz    | eiger | n der t | Elemente 1 - 3 von 3 |
|      |                       |                  | Ist gleich 💊                   |       |                         |        |         |       |       |        |               |   |                        |   |        |       |         |                      |
|      |                       |                  |                                |       |                         |        |         |       |       |        |               |   |                        |   |        |       |         |                      |
|      |                       |                  | 7 Filter                       |       |                         |        |         |       |       |        |               |   |                        |   |        |       |         |                      |

## Abbildung 18: Verbrauchsdaten einer Kostenstelle eines Zeitraumes filtern

| + | Neuen Datensatz hinzufü | igen Daten im CSV- | Format exportieren | Drucken Details Auswa     | hl löschen | 5            |                    |                        |          |                              |
|---|-------------------------|--------------------|--------------------|---------------------------|------------|--------------|--------------------|------------------------|----------|------------------------------|
| # | Kostenstellenid 7       | Lieferdatum 👻 🍸    | Artikelnummer      | Präparatename 7           | PZN 7      | Hersteller 7 | Verbrauch in Stück | Verbrauch in Packungen | Status 7 | Datensatz bearbeiten         |
| 1 | 1234                    | 01.02.2024         | 123079             | Fosfomycin 2 g DFL Eberth | 0          |              | 10                 |                        | ок       | / X                          |
| G | H K 1 + H Seiteng       | größe: Standard    | •                  |                           |            |              |                    |                        | Anzeig   | gen der Elemente 1 - 1 von 1 |

### Abbildung 19: Ausgewählte Verbrauchsdaten löschen

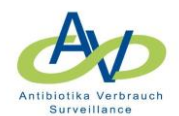

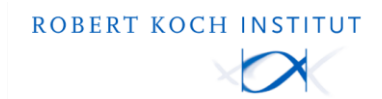

## 2.2.4 Verbrauchsdaten eines Präparats löschen/ändern

- 1. Nach der "PZN" filtern. Alternativ kann auch nach der "Artikelnummer" oder dem "Präparatemen" gefiltert werden.
- 2. Im Filter "Ist gleich 1567571" eingeben. Es werden die Daten des Präparats mit der PZN ausgegeben (Abbildung 20).
- 3. Zum Löschen der angewählten Daten die Schaltfläche "Auswahl löschen" betätigen. ODER
- 4. Zum Bearbeiten des Präparats auf das Stiftsymbol klicken (Abbildung 21). In einem Eingabefenster können Änderungen zu den Angaben des Präparats vorgenommen werden (Abbildung 22). Z.B. kann die PZN korrigiert werden. Die Änderungen müssen nur an einem Datensatz vorgenommen werden. Alle anderen Datensätze gleicher Artikelnummer werden automatisch aktualisiert.

|        | SS web              | oKess - Po       | rtal für KIS       | SS                        |            |                                |          |                 |                |              |             |                         |
|--------|---------------------|------------------|--------------------|---------------------------|------------|--------------------------------|----------|-----------------|----------------|--------------|-------------|-------------------------|
|        | : Modul für Surv    | eillancekompo    | nenten mit gen     | neinsamen Organisati      | onsein     | heiten, KISS                   | S-Kürze  | :               |                |              |             |                         |
| Übersi | cht Organisationsei | inheiten Nennerd | aten Antibiotikav  | erbrauch AVS - Basisdaten | /jährliche | Angaben HA                     | ND-KISS  | Compliance-Be   | obachtungen    | Auswertung   | Verwaltung  | ן                       |
| Anti   | biotika - Verbrau   | uchsdaten        | Format exportieren | Drucken Details Auswahl   | löschen    | ROBERT K                       | ОСНІ     | NSTITUT         |                |              |             |                         |
| #      | Kostenstellenid 7   | Lieferdatum 👻 🍸  | Artikelnummer 7    | Präparatename 7           | PZN        | 7 Hersteller                   | 7 Verbra | auch in Stück 🌱 | Verbrauch in P | ackungen 🍸 s | Status 7 Da | tensatz bearbeiten      |
| 1      | 1234                | 01.04.2024       | 1567571            | CEFOTAXIM FRESENIUS 1G    | 15675      | 🔭 Filter lösch                 | en       |                 |                |              | ок 🖊        | ×                       |
| 2      | 0_1234              | 01.04.2024       | 1567571            | CEFOTAXIM FRESENIUS 1G    | 15675      | Zeigt Zeilen mit<br>Werten die |          |                 |                |              | ок 🥖        | ×                       |
| 3      | 0_1234              | 01.02.2024       | 1567565            | Cefotaxim Fresenius 0.5g  | 15675      | Ist gleich                     | ~        |                 |                |              | ок 🥒        | ×                       |
| 4      | 1234                | 01.02.2024       | 123079             | Fosfomycin 2 g DFL Eberth | 0          | 1567571<br>Lind                | _        |                 |                |              | ок 🥒        | ×                       |
| 5      | 1234                | 01.01.2024       | 1567565            | Cefotaxim Fresenius 0.5g  | 15675      | Ist gleich                     | ~        | -               |                |              | ок 🥒        | ×                       |
| 3      | H ← 1 → H Seiteng   | größe: Standard  | •                  |                           |            | 7 Filter                       |          |                 |                |              | Anzeigen de | er Elemente 1 - 5 von 5 |

Abbildung 20: Verbrauchsdaten eines Präparats filtern

| + N | euen Datensatz hinzufü | gen Daten im CSV-I | Format exportieren | Drucken Details Auswahl | löschen | 3            |                    |                        |        |                              |
|-----|------------------------|--------------------|--------------------|-------------------------|---------|--------------|--------------------|------------------------|--------|------------------------------|
| #   | Kostenstellenid 7      | Lieferdatum 👻 - 🍞  | Artikelnummer      | Präparatename Y         | PZN 7   | Hersteller 7 | Verbrauch in Stück | Verbrauch in Packungen | Status | Datensatz bearbeiten         |
| 1   | 1234                   | 01.04.2024         | 1567571            | CEFOTAXIM FRESENIUS 1G  | 1567571 |              | 50                 |                        | ок     | 🖉 🗙 🖪                        |
| 2   | 0_1234                 | 01.04.2024         | 1567571            | CEFOTAXIM FRESENIUS 1G  | 1567571 |              | 50                 |                        | ок     | / ×                          |
| 9   | H                      | röße: Standard 🗸   | •                  |                         |         |              |                    |                        | Anzei  | gen der Elemente 1 - 2 von 2 |

### Abbildung 21: Verbrauchsdaten des Präparats löschen oder ändern

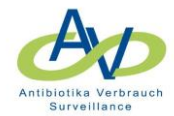

| Datensatz bearbeiten       | ×                 |
|----------------------------|-------------------|
| – Kostenstelle –           |                   |
| KostenstellenId 1234       | ~*                |
| – Material –               |                   |
| Artikelnummer              | 1567571 *         |
| Präparatename              | CEFOTAXIM FRESE * |
| PZN                        | 1567571 *         |
| Darreichungsform           | AMP*              |
| Hersteller                 |                   |
| Wirkstoffmenge pro Stück   | *                 |
| Einheit der Wirkstoffmenge |                   |
| Applikationsform           | -                 |
| ATC-Code                   | J01DD01 - Cefo *  |
| – Verbrauch                |                   |
| Lieferdatum 01             | .04.2024          |
| Verbrauch in Stück 50      | *                 |
| Verbrauch in Packungen     | *                 |
| Speichern Abbrechen        |                   |

ROBERT KOCH INSTITUT

X

Abbildung 22: Eingabefenster zum Ändern der Angaben zum Präparat

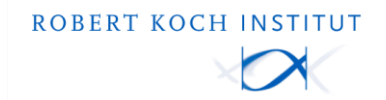

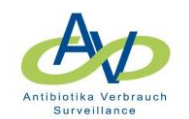

## 3 Übermittlung der Datenlöschungen an das RKI

Die Datenlöschungen und Änderungen sind in den Datentabellen in den Reitern Nennerdaten und Antibiotikaverbrauch sofort sichtbar.

Die Datenlöschungen werden automatisch inder darauffolgenden Nachtan das RKI übermittelt und sind spätestens nach 24 Stunden im Reporting sichtbar.

Der Übermittlungsprozess kann beschleunigt werden, indem die Nutzenden die Daten im Reiter "Auswertungen" den Button "Antibiotikaverbräuche an das RKI senden" betätigen (Abbildung 23).

| KISS webKess - Portal für KISS                                                                |                                            |                                                                                                    |              |                 |                      |   |                                    |           |                          |            |                                       |  |
|-----------------------------------------------------------------------------------------------|--------------------------------------------|----------------------------------------------------------------------------------------------------|--------------|-----------------|----------------------|---|------------------------------------|-----------|--------------------------|------------|---------------------------------------|--|
| S                                                                                             | artseite                                   | Mein Konto                                                                                                    | Support      | Admin. Berichte | AVS Verbundreporting | g | KISS-Intern                        |           |                          |            |                                       |  |
| VARIA: Modul für Surveillancekomponenten mit gemeinsamen Organisationseinheiten, KISS-Kürzel: |                                            |                                                                                                    |              |                 |                      |   |                                    |           |                          |            |                                       |  |
|                                                                                               | Übersicht                                  | Organisatio                                                                                                    | onseinheiten | Nennerdaten     | Antibiotikaverbrauch | A | /S - Basisdaten/ jährliche Angaben | HAND-KISS | Compliance-Beobachtungen | Auswertung | Verwaltung                            |  |
| Antibiotikaverbrauchs-Surveillance HAND-KISS Compliance-Beobachtungen                         |                                            |                                                                                                    |              |                 |                      |   |                                    |           |                          |            |                                       |  |
|                                                                                               |                                            | A                                                                                                    |              |                 |                      |   |                                    |           |                          |            |                                       |  |
|                                                                                               | Auswertung der Verbrauchsdaten vorbereiten |                                                                                                    |              |                 |                      |   |                                    |           |                          |            | Antibiotika Verbrauch<br>Berveillance |  |
|                                                                                               | Für d<br>Die V                             | Für die Auswertung Ihrer Antibiotikaverbräuche ist es notwendig, diese an den AVS-Server des Robert Koch-Instituts zu übertragen.<br>Die Verbrauchsdaten werden jede Nacht automatisch gesendet. Um den Datensendeprozess sofort zu starten, können Sie den Button [Antibiotikaverbräuche an das RKI senden] drücken.<br>Nach der Übertragung kann es bis zu 24 Stunden dauern, bis die Daten für die Auswertung bereitgestellt sind. |              |                 |                      |   |                                    |           |                          |            |                                       |  |
|                                                                                               | Nach                                       |                                                                                                    |              |                 |                      |   |                                    |           |                          |            |                                       |  |
|                                                                                               | Antib                                      | Antibiotikaverbräuche an das RKI senderi                                                                                                    |              |                 |                      |   |                                    |           |                          |            |                                       |  |
|                                                                                               | Diel                                       | Die letzte Datenübertragung an das RKI erfolgte am: 21.03.2025 00:30. Die Datenübertragung war erfolgreich.                                                                                                    |              |                 |                      |   |                                    |           |                          |            |                                       |  |

Abbildung 23: Antibiotikaverbräuche an das RKI senden